cisco live!

Let's go

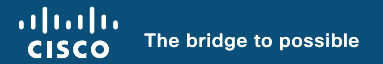

# Think Like a TAC Engineer

A guide to Cisco Secure Firewall most common pain points

Ghada Hijazi, Technical Consulting Engineer

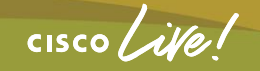

BRKSEC-3533

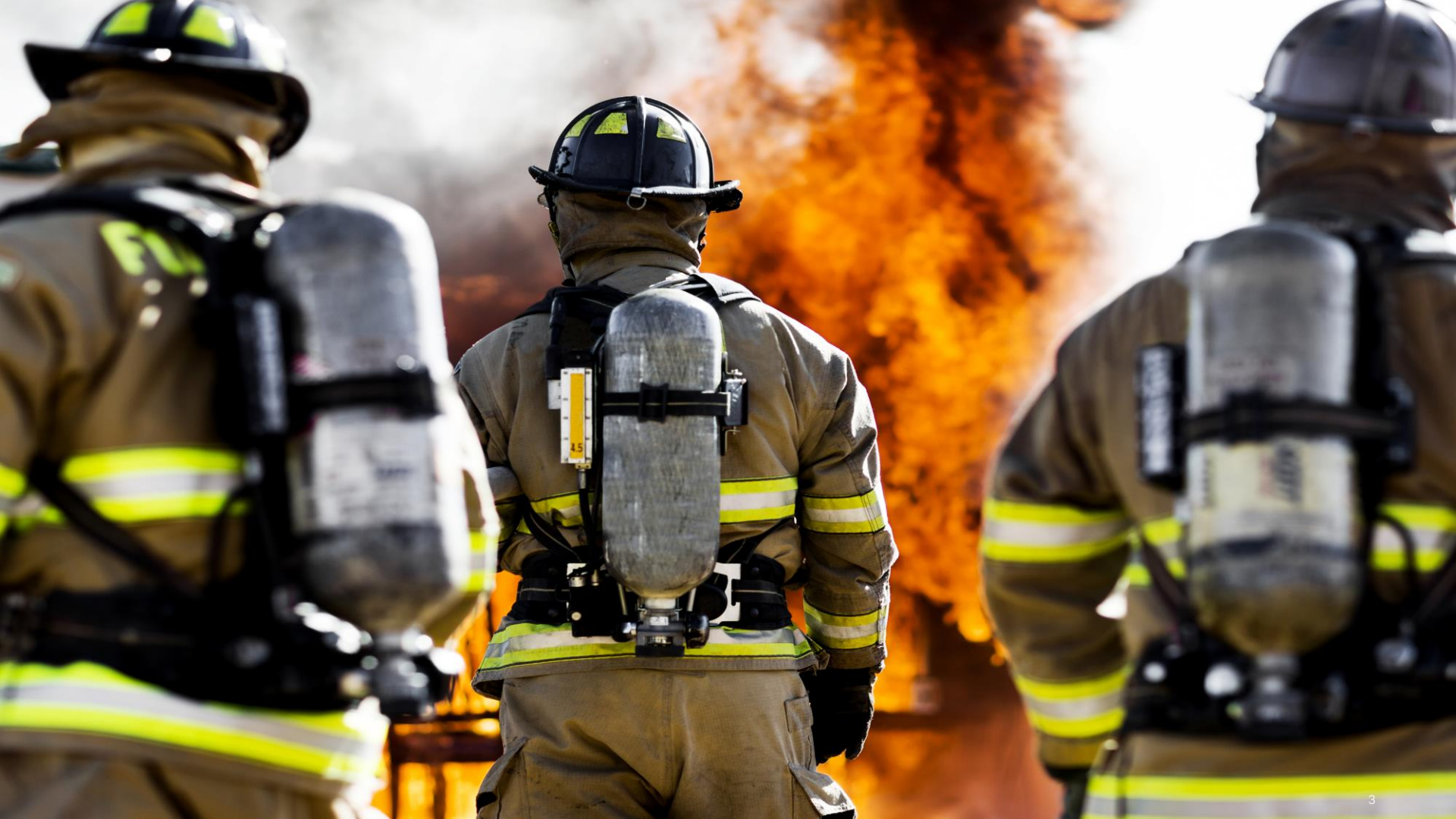

*"If I had an hour to solve a problem I'd spend 55 minutes thinking about the problem and 5 minutes thinking about solutions."* 

Albert Einstein

cisco ive!

### Your Speaker Ghada Hijazi

- Escalation Engineer
   CX Security TAC
- 6 Years experience in Firewall TAC
- Currently working in Professional Services

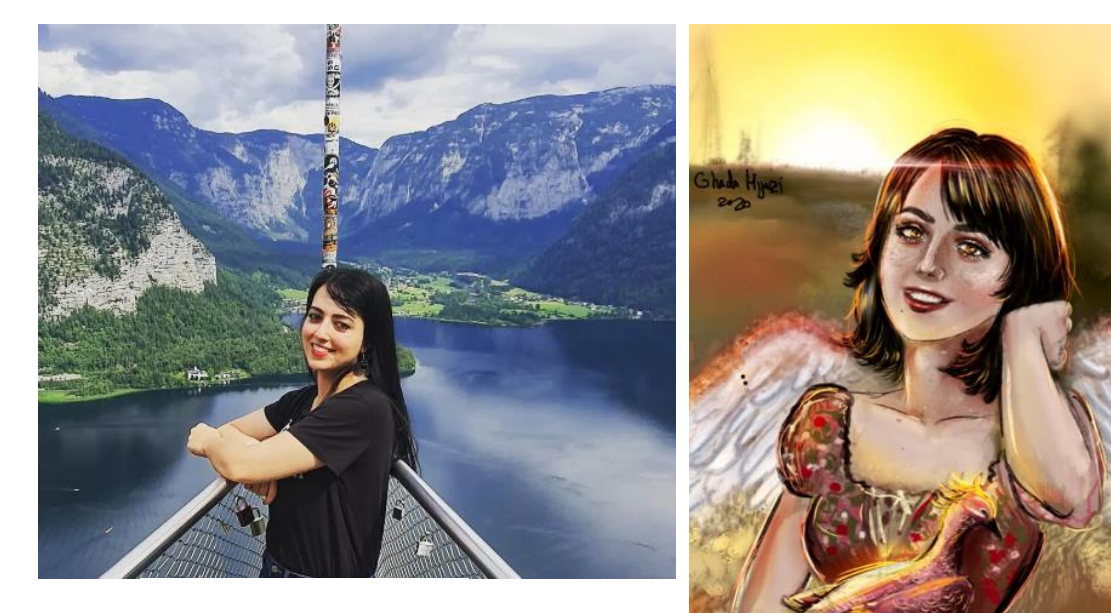

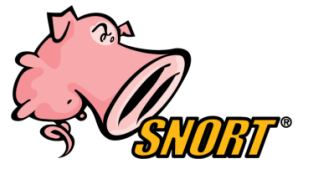

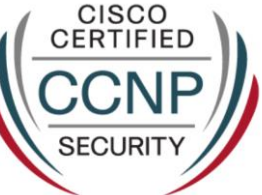

cisco ile

## Agenda

- Secure Firewall most common pain points
  - Datapath/Connectivity issues:
     A) Traffic flow
     B) Troubleshooting tools
  - Upgrade
  - Performance
- Use case
- RADkit
- Wrap-up

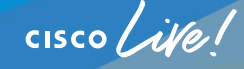

#### **Session Goals**

- Understand and troubleshoot firewall most common issues.
- Isolate if it is the firewall causing the issue.
- Know when to open a TAC case.
- Become a better troubleshooter!

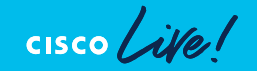

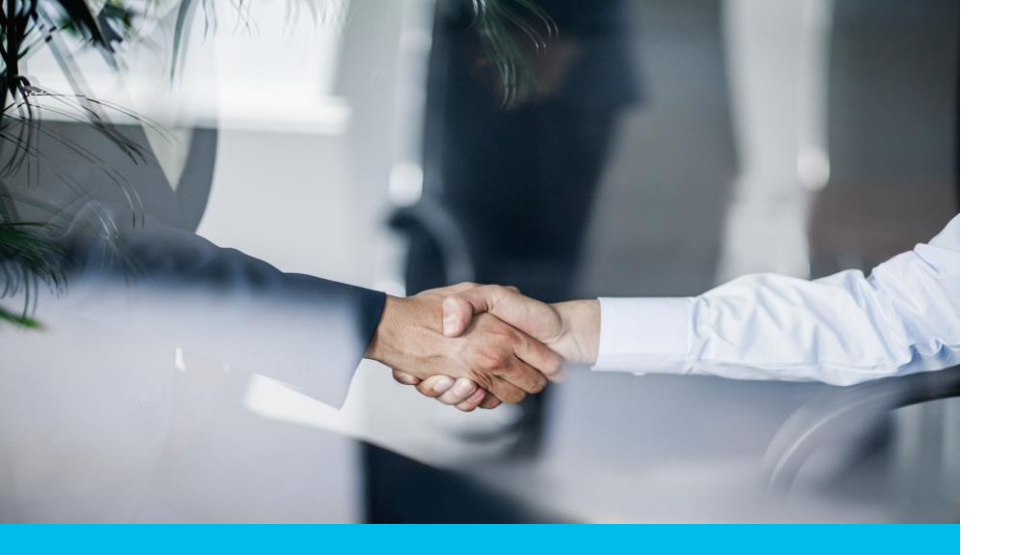

# Before we Go Pact

- Watch out for Hidden Slides.
- The session will focus on the top case generators faced by TAC.
- This is a technical session, with no commercial or licensing topics.
- This is a troubleshooting session. Detailed configuration can be found in references.
- This is an advanced level session; general knowledge of Secure Firewall is expected.
- Questions at the end of the session.

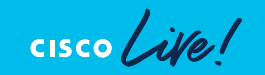

### Webex App

#### Questions?

Use the Webex App to chat with the speaker after the session

#### How

- Find this session in the Cisco Events Mobile App
- 2 Click "Join the Discussion"
- 3 Install the Webex App or go directly to the Webex space
- 4 Enter messages/questions in the Webex space

#### Webex spaces will be moderated by the speaker until February 23, 2024.

|                 | Catalyst 9000 Series Switching Family<br>technologies, and features in the Catalyst<br>9000 Switches.<br>Speaker(s) |
|-----------------|----------------------------------------------------------------------------------------------------|
|                 | Kenny Lei<br>Cisco Systems, Inc.   Technical Market >                                                               |
|                 | Categories<br>Technical Level ><br>Intermediate (596)                                                               |
|                 | Tracks > Networking (220)                                                                                           |
|                 | Session Type >><br>Breakout (453)<br>SHOW 2 MORE ▼<br>Webex                                                         |
| •               | 00 Join the Discussion                                                                                              |
|                 | Enter your personal notes here                                                                                      |
|                 |                                                                                                    |
| https://ciscoli | ve.ciscoevents.com/ciscolivebot/#BRKS                                                                               |
|                 |                                                                                                    |

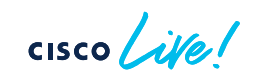

C-3533

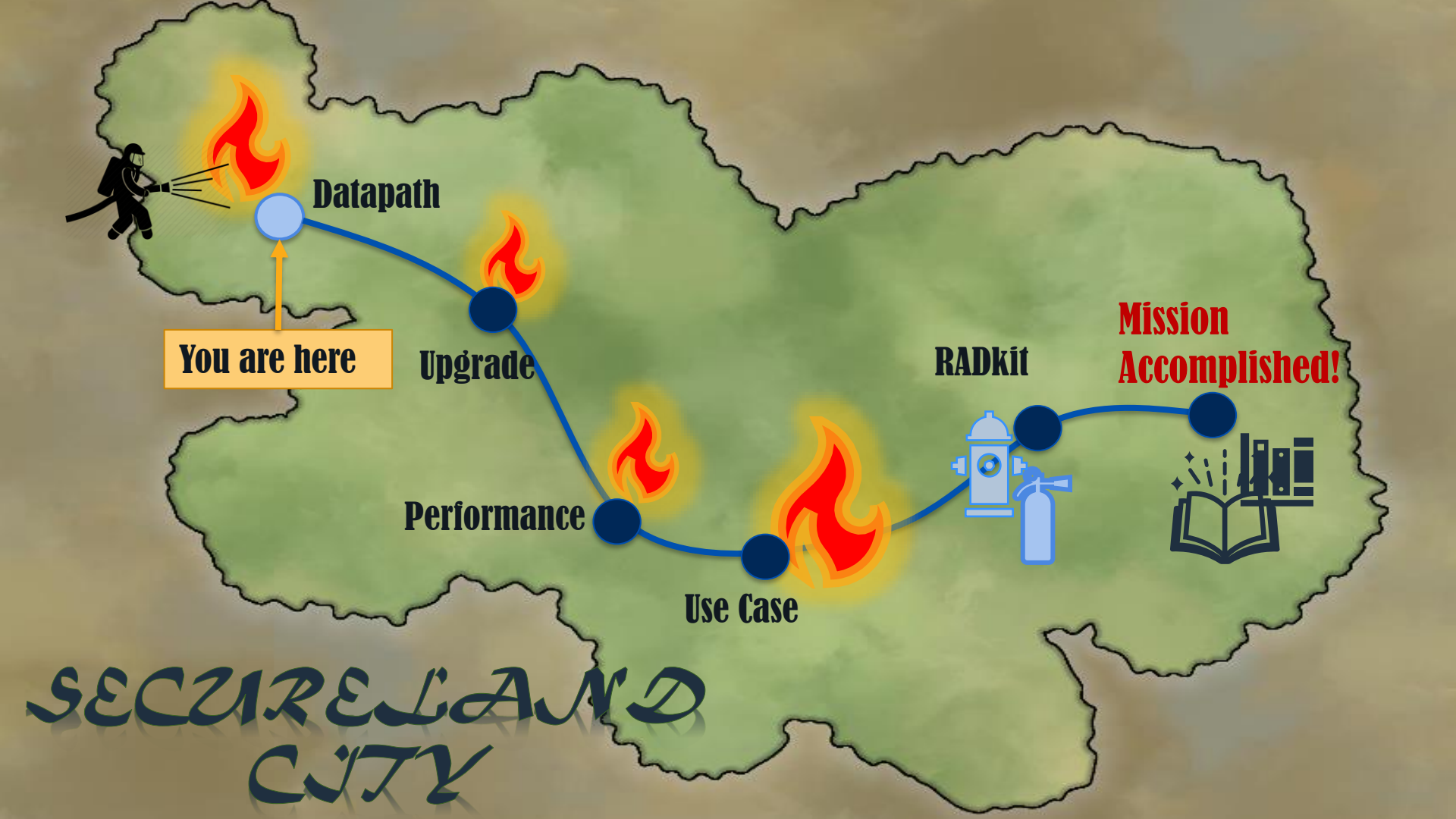

## Datapath/Connectivity Issues

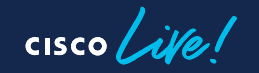

# Secure Firewall Packet Processing – The Big Picture

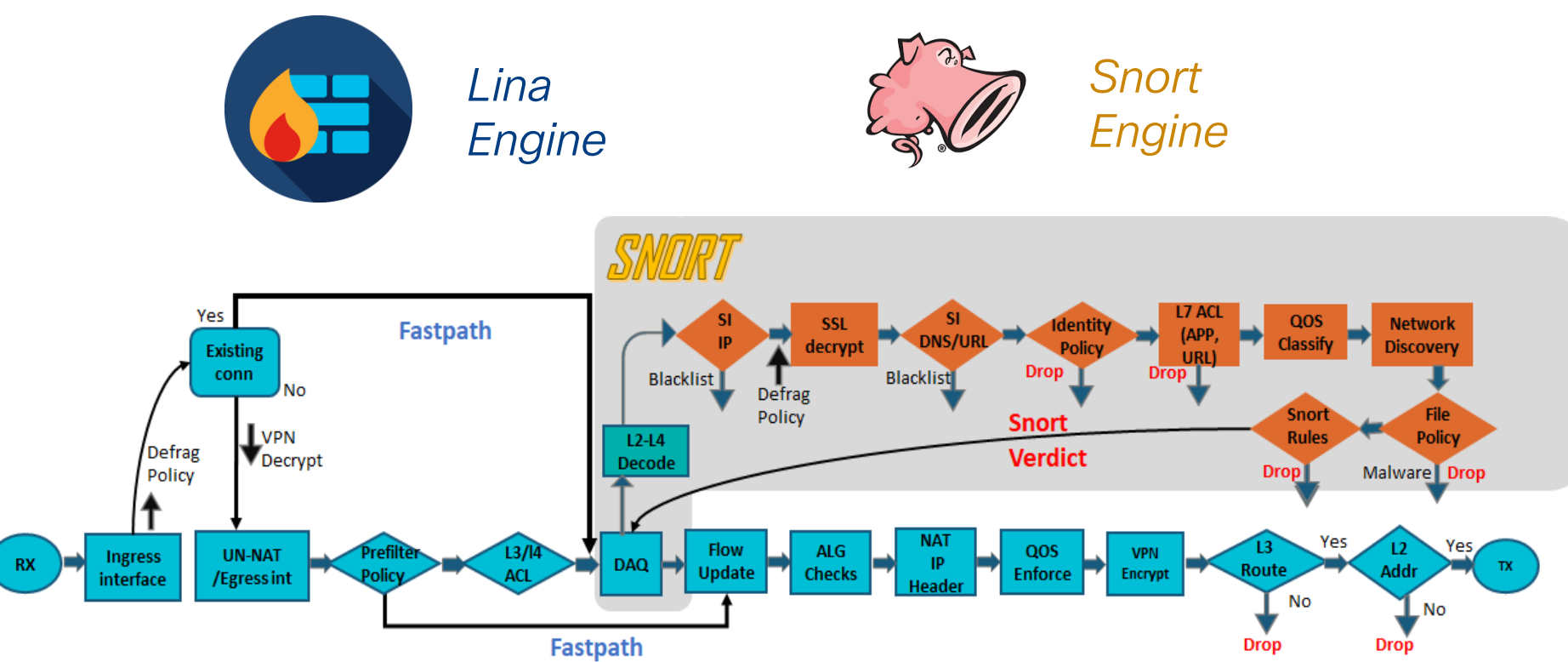

cisco ile

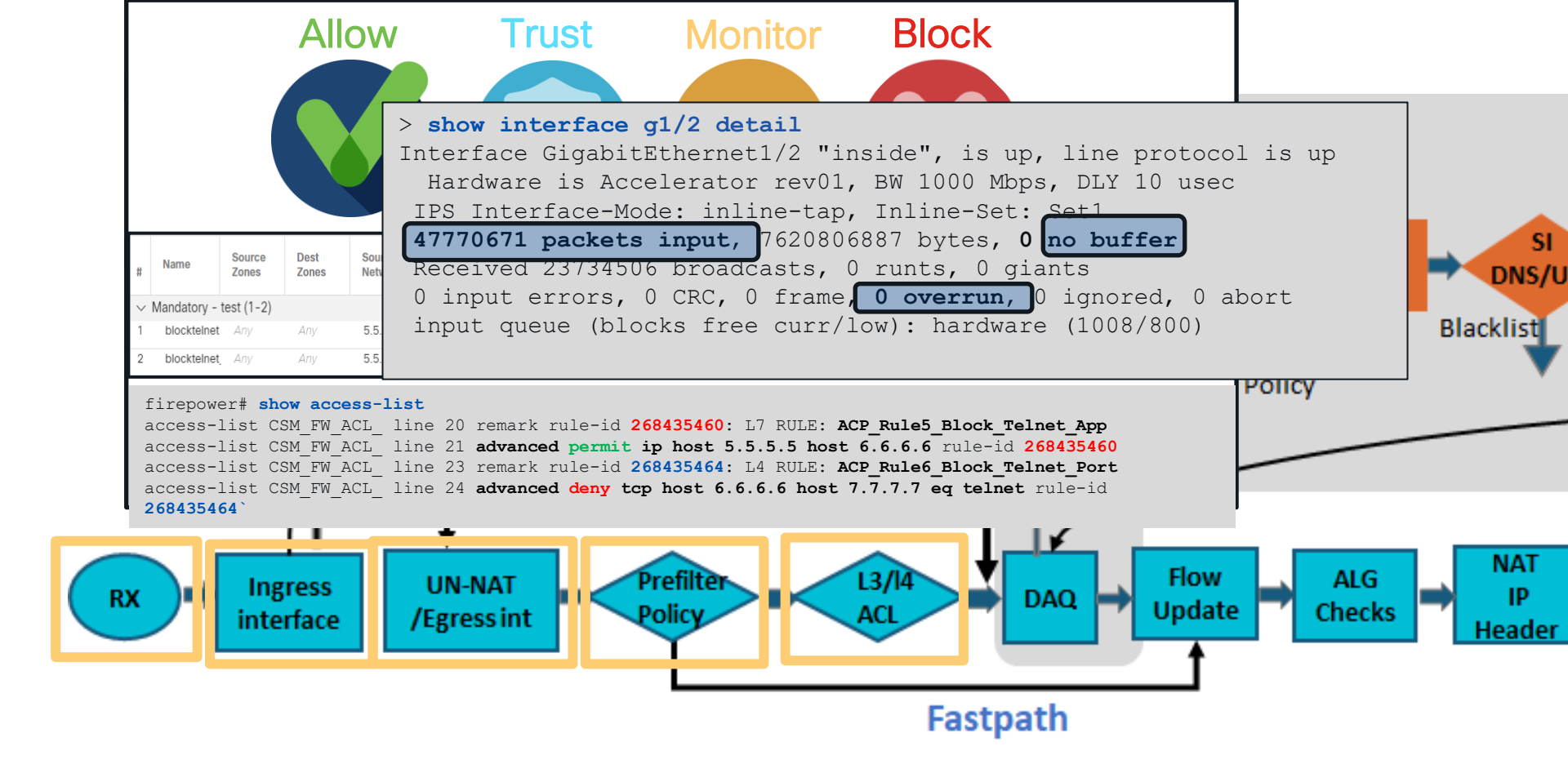

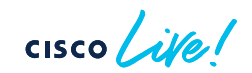

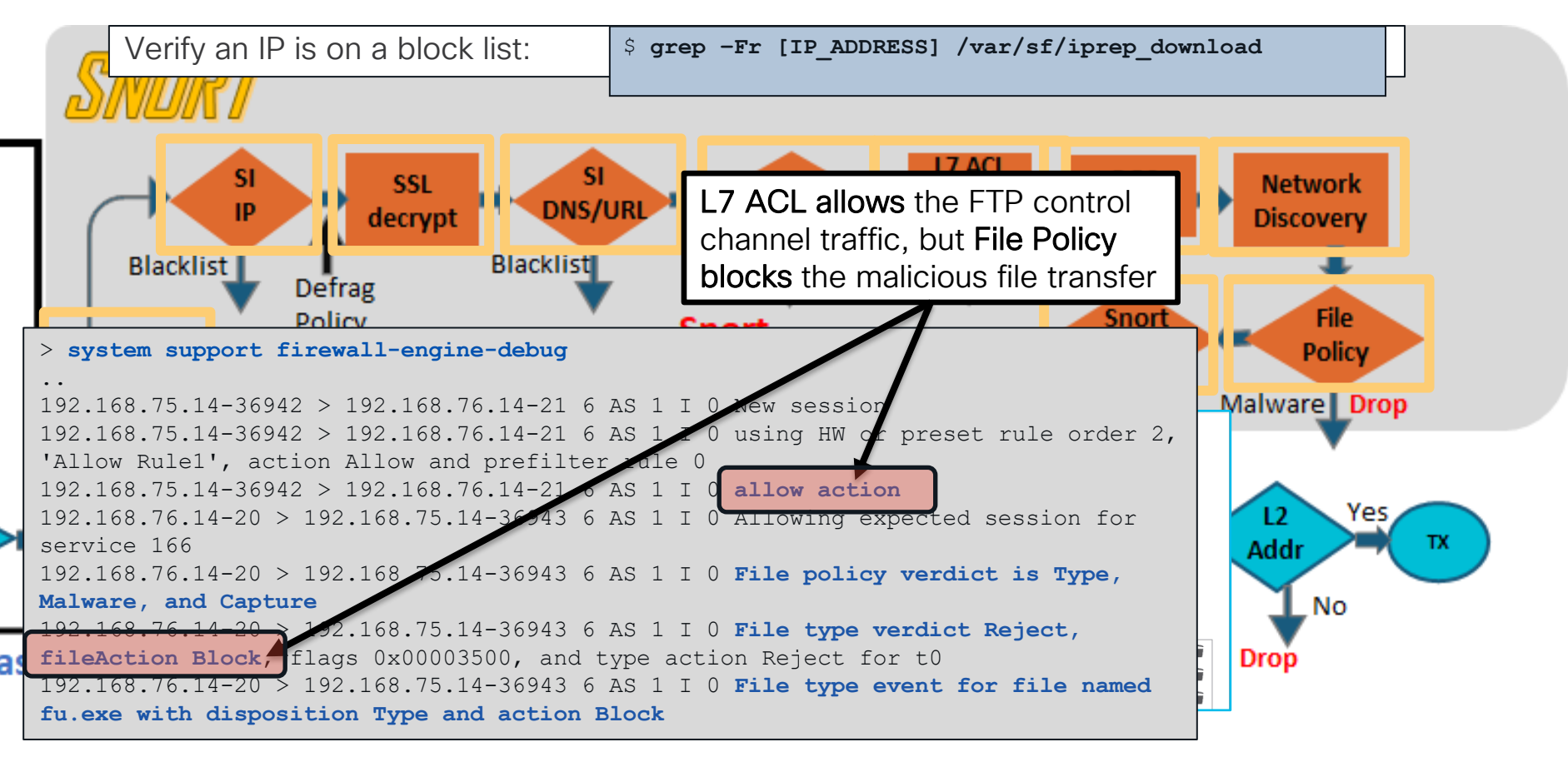

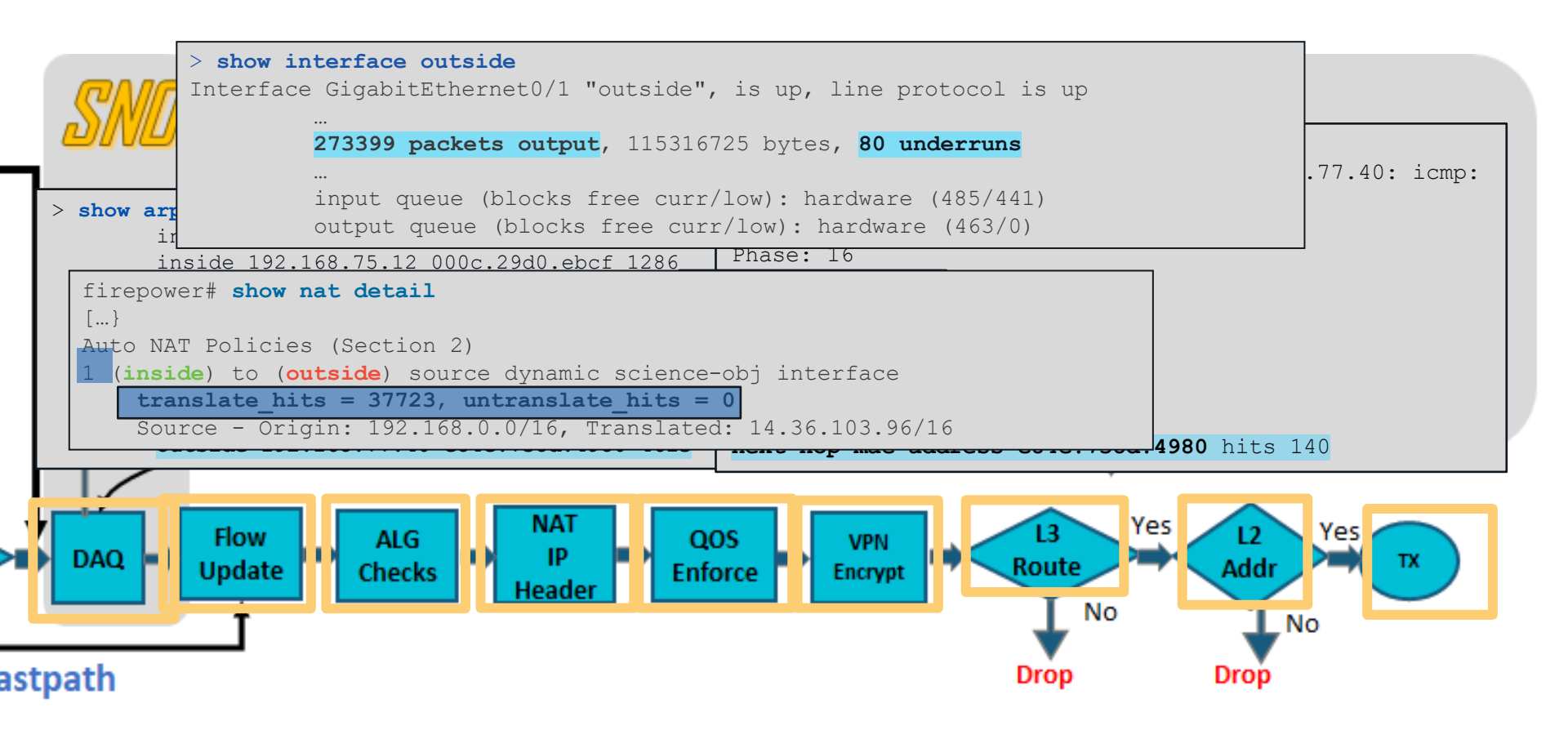

cisco lite

# Want more on SSL Decryption?

#### BRKSEC-3320

Demystifying TLS Decryption and Encrypted Visibility Engine on Cisco Secure Firewall Threat Defense

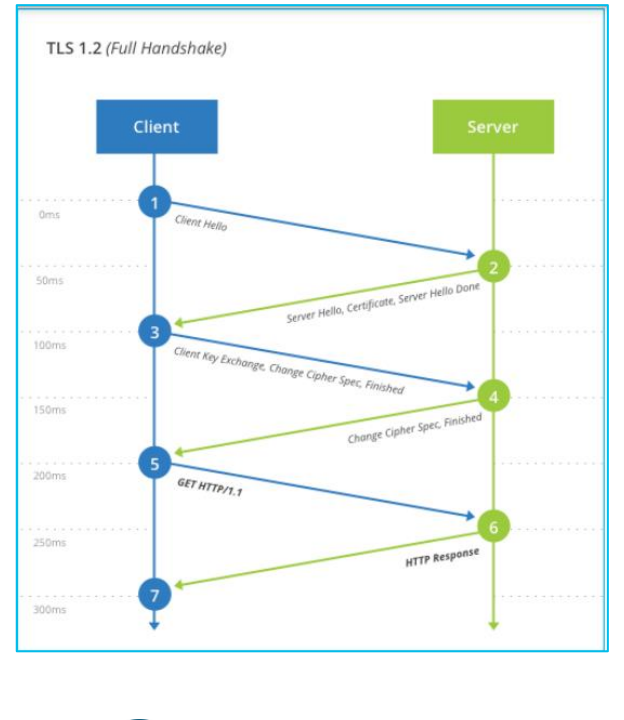

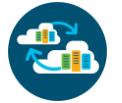

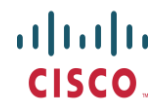

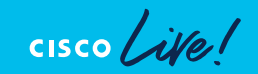

### More on Snort3?

#### BRKSEC-2484

Snort 3 with the Cisco Secure Firewall

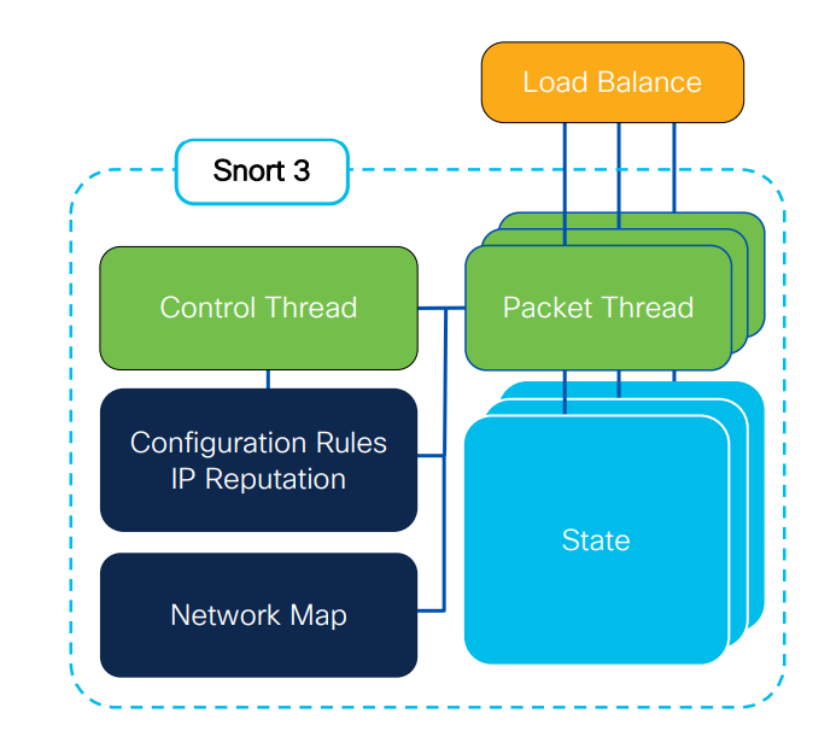

https://www.ciscolive.com/on-demand/on-demandlibrary.html?search=BRKSEC-2484#/session/1675722392971001tVHi

#### More on VPN with Cisco Secure Firewall?

#### BRKSEC-3058

Route based VPNs with Cisco Secure Firewall

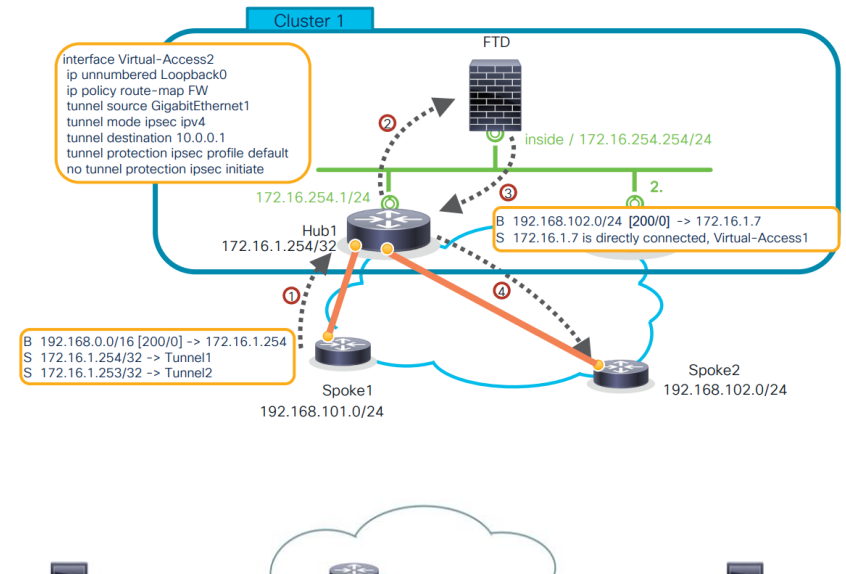

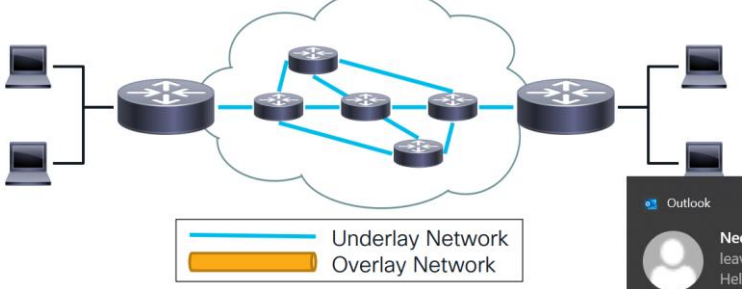

https://www.ciscolive.com/on-demand/on-demandlibrary.html?search=BRKSEC-3058#/session/1675722394754001t2R3

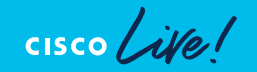

### You have connectivity issues, now What?

- 1) Understand the topology.
- 2) Understand the packet flow.
- 3) Simultaneously collect at the time of the issue:
  - Packet Tracer
  - Captures: ASP drops, Capture with Trace
  - System support Trace (firewall engine debug)
  - Check connection events
  - Syslogs

#### Note:

Troubleshooting file/show techneed to be collected before rebooting the device.

Not a big deal! Let's learn how to troubleshoot this

NOOO! NOT NOW!

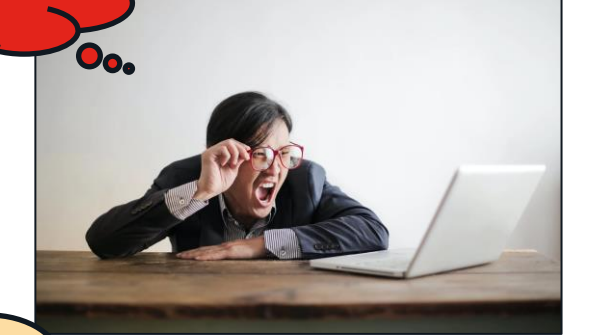

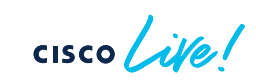

#### Packet Tracer

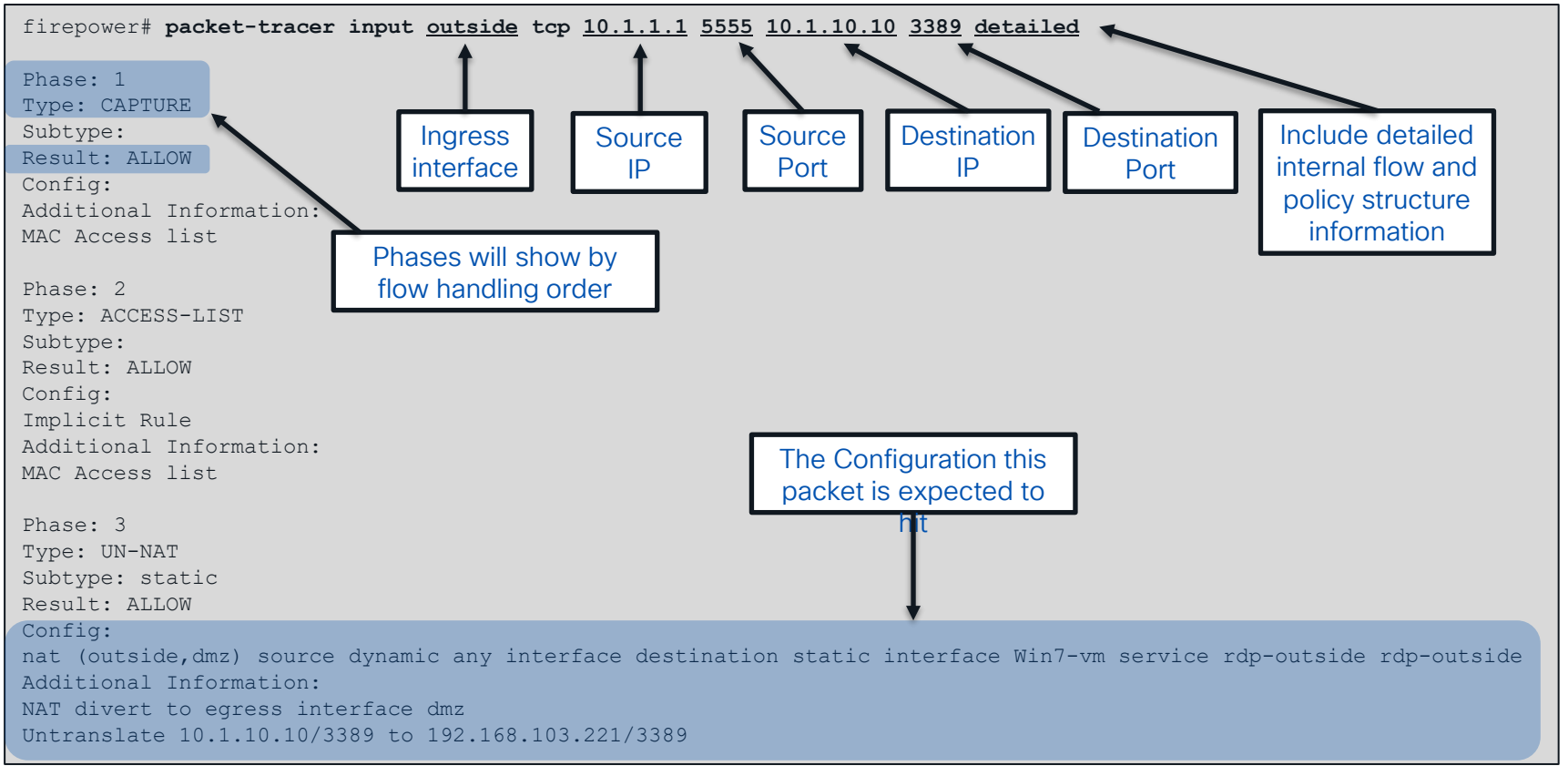

#### Packet Tracer Sample Output

Phase: 4 Type: ACCESS-LIST Subtype: log Result: ALLOW Config: access-group outside\_in in interface outside access-list outside\_in extended permit tcp any any eq 3389 Additional Information: ..... Phase: 12 Type: FLOW-CREATION Subtype: Result: ALLOW

Config: Additional Information: <u>New flow created with id 16538274</u>, packet dispatched to next module

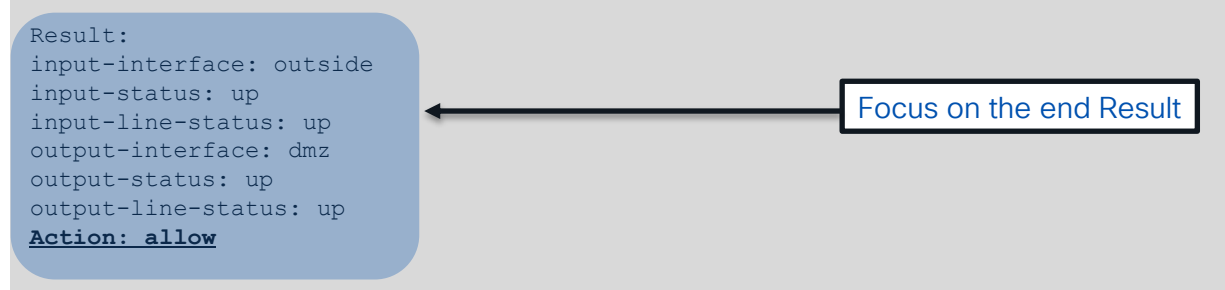

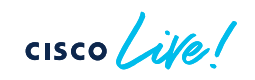

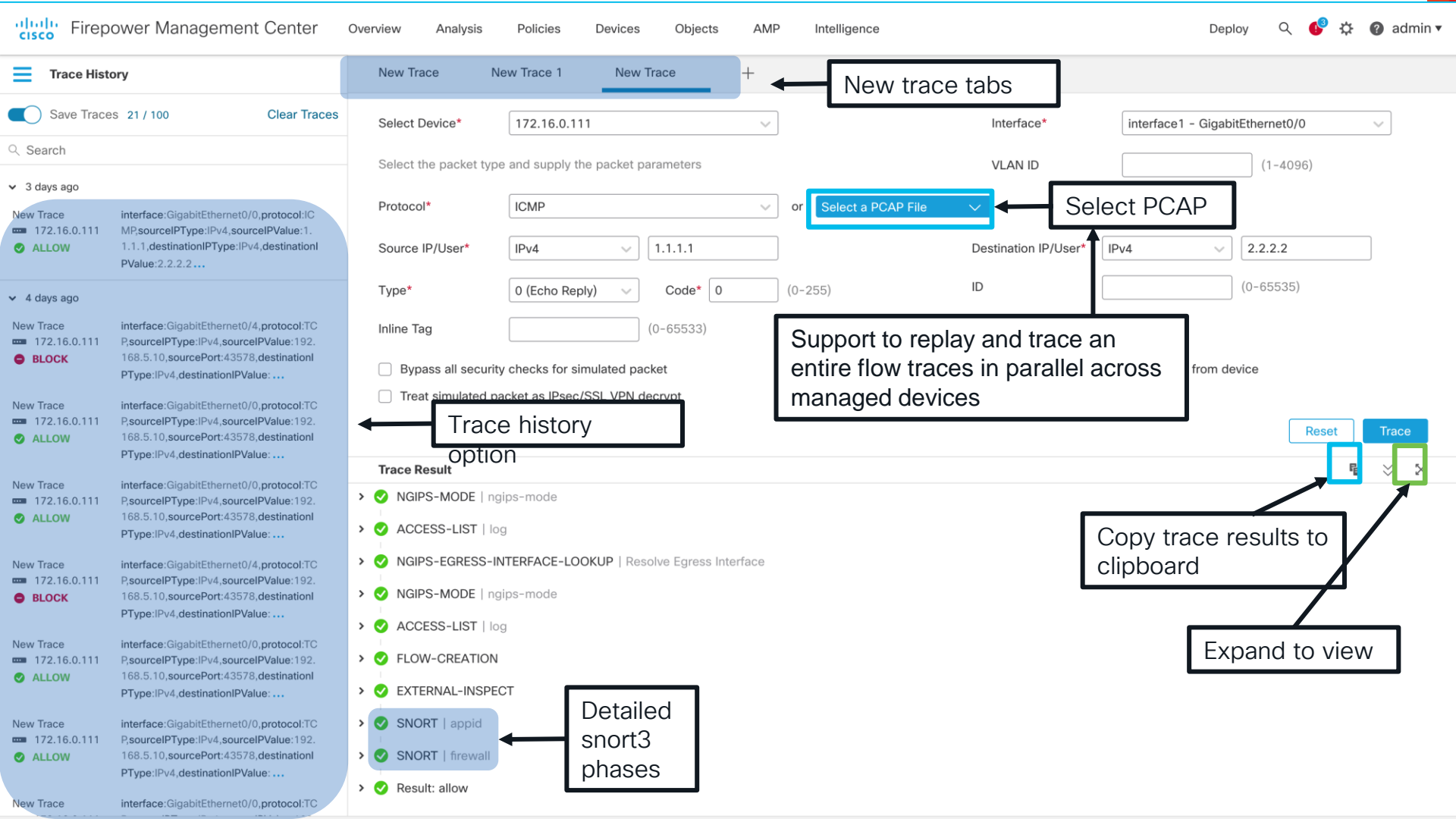

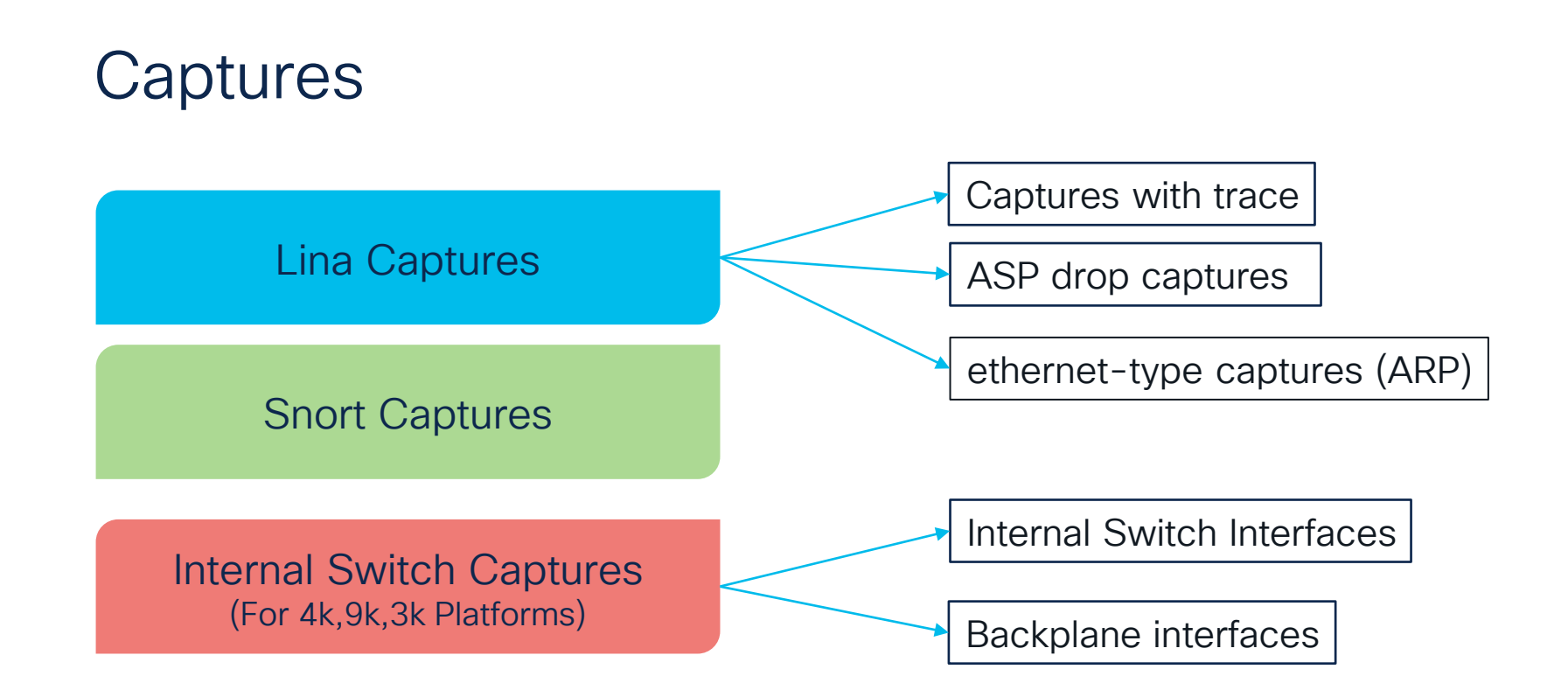

cisco ile

#### Capture Points For 41xx, 93xx and 31xx devices

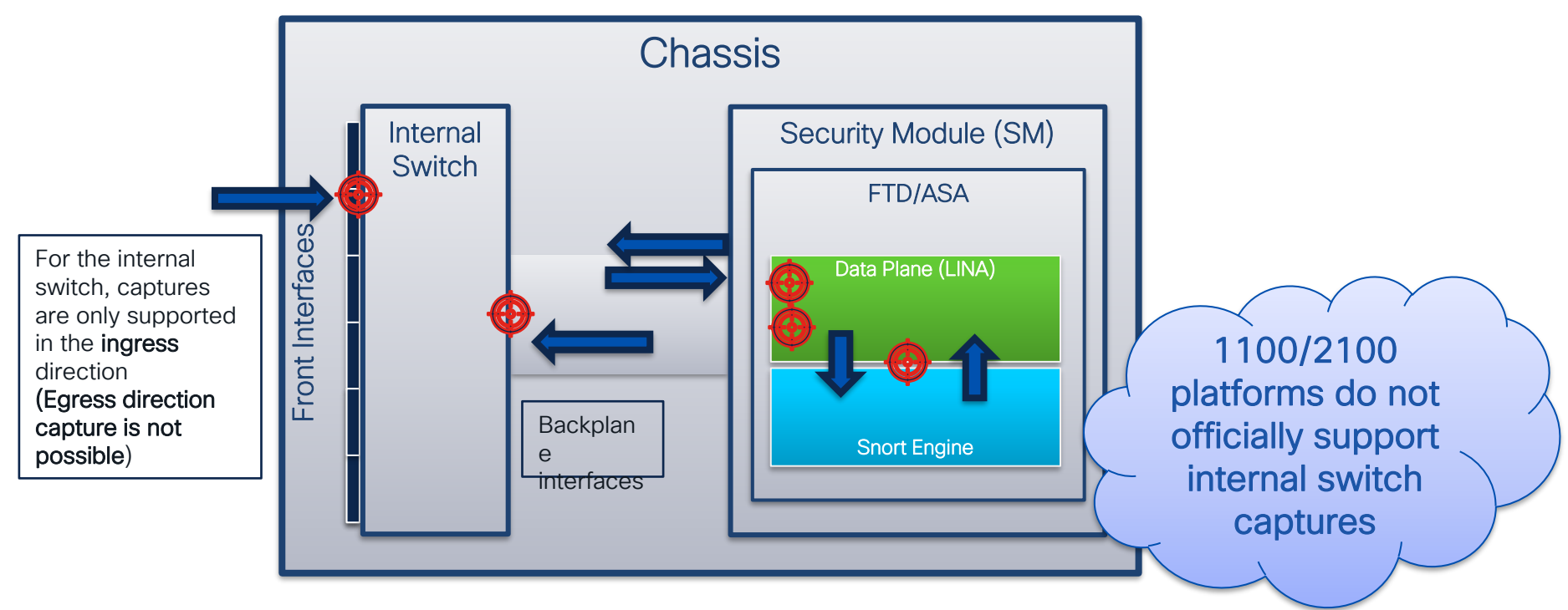

cisco live!

Chassis

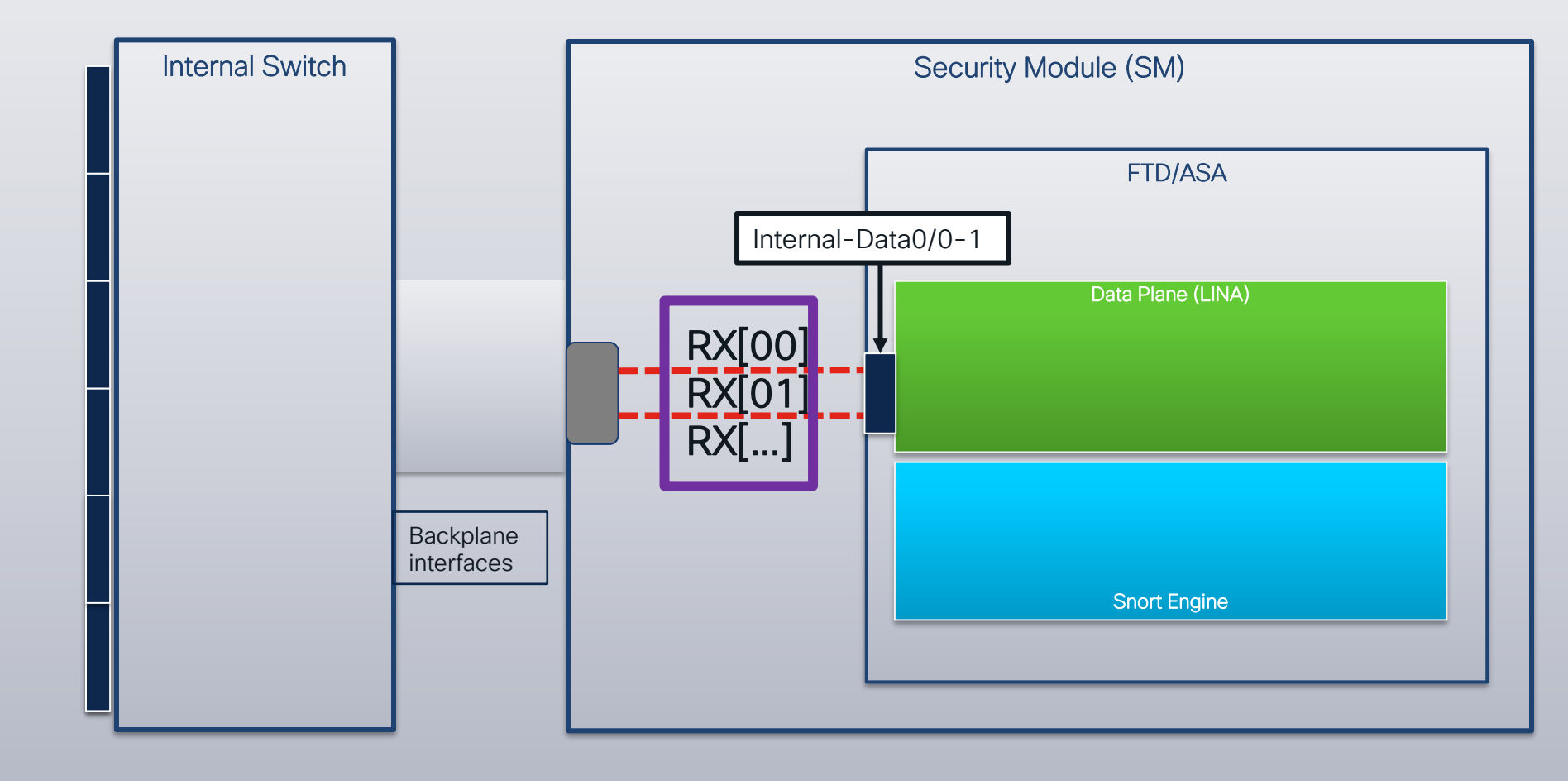

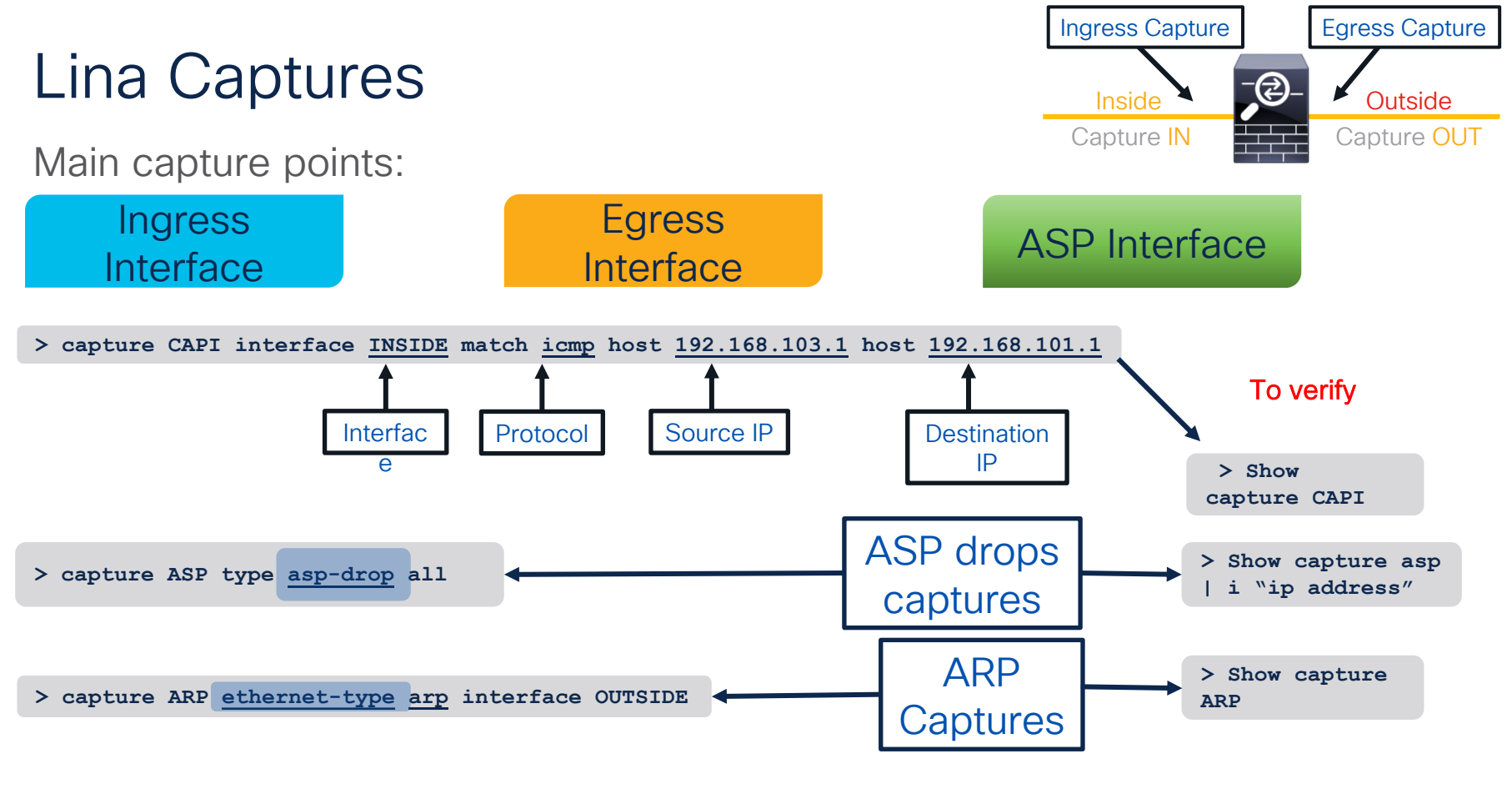

cisco lite!

### Lina Capture

- · Apply capture under unique name to ingress and egress interfaces
- Define the traffic that you want to capture, use pre-NAT information for source IP and post-NAT for destination IP
   Unlike ACL.

```
match covers
firepower# capture OUT interface outside match ip any host 172.18.124.1
                                                                                      both directions of
firepower# capture IN interface inside match ip any host 172.18.124.1
                                                                                         the flow
firepower# show capture IN
4 packets captured
  1: 10:51:26.139046
                             802.10 vlan#10 P0 172.18.254.46 > 172.18.124.1: icmp: echo request
  2: 10:51:26.139503
                             802.10 vlan#10 P0 172.18.124.1 > 172.18.254.46: icmp: echo reply
                             802.10 vlan#10 P0 172.18.254.46 > 172.18.124.1: icmp: echo request
   3: 10:51:27.140739
                             802.10 vlan#10 P0 172.18.124.1 > 172.18.254.46: icmp: echo reply
   4: 10:51:27.141182
4 packets shown
firepower# no capture IN
              Remember to remove the captures
               when done with troubleshooting
```

#### Packet Capture w/ Trace

· Enable packet tracer within an internal packet capture

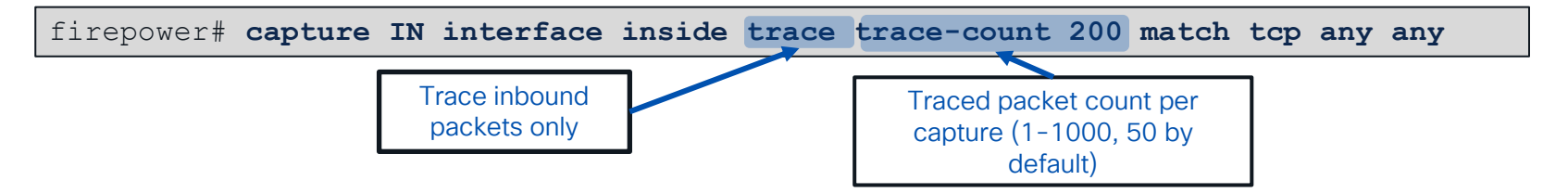

· Find the packet that you want to trace in the capture

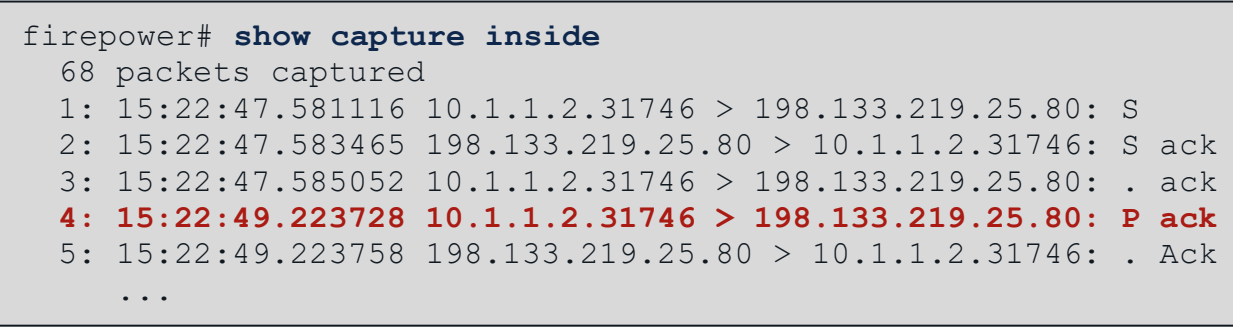

Select that packet to show the tracer results

firepower# show capture inside trace packet-number 4

### Cool Tips from TAC

 You can now capture traffic post-decryption across a VPN tunnel w/ Secure Firewall as VPN endpoint:

firepower# capture OUT interface outside trace include-decrypted match tcp any any

• You can use headers-only option or set the buffer for the captures when there is high traffic rate:

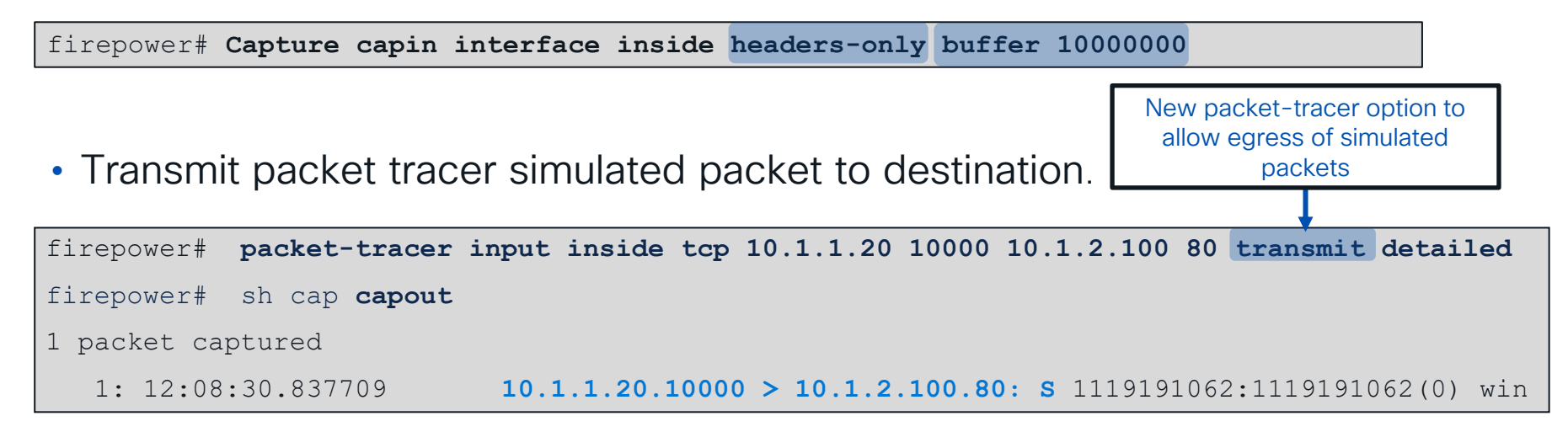

#### Snort-side captures

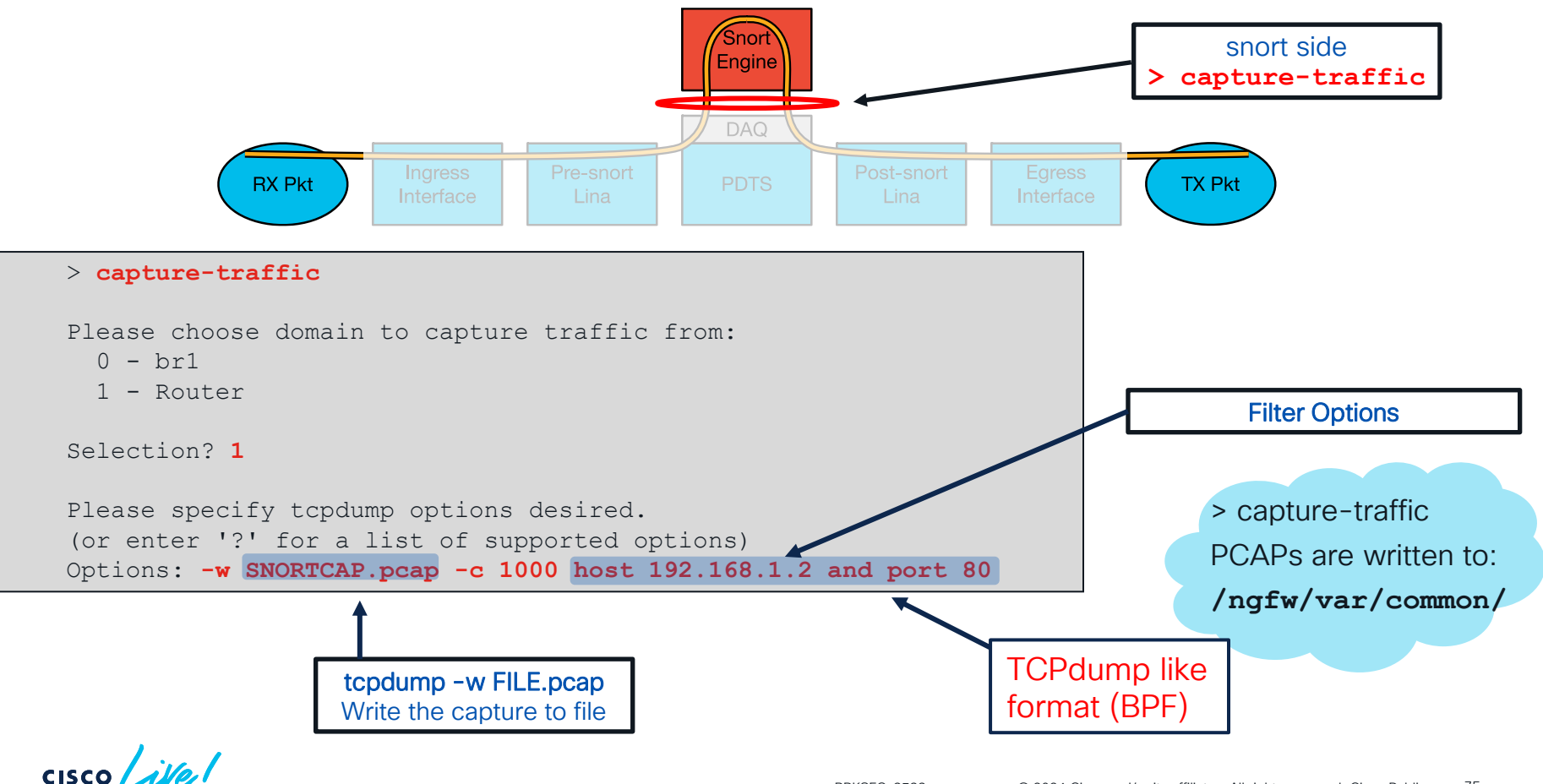

#### Internal Switch Captures (for 41xx,3100 and 93xx)

• Internal switch captures can be only taken in the ingress direction of

the internal switch

• From chassis FCM : Tools > Packet Capture > Capture session

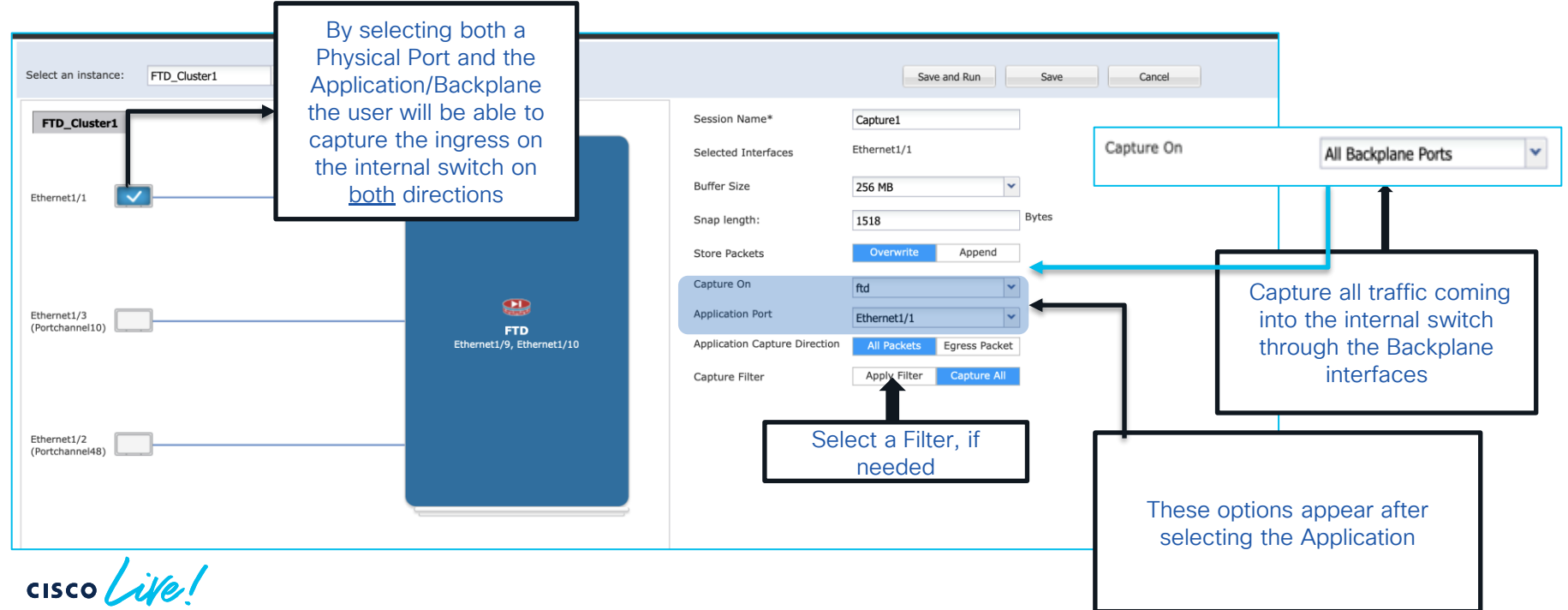

Internal

Switch

Lina

snort

### Captures on 31xx platform

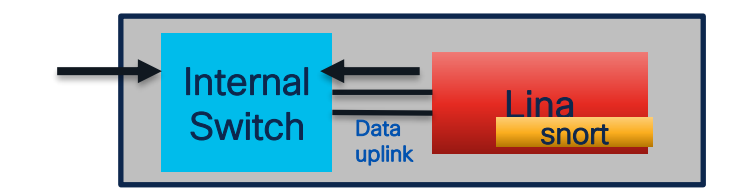

- Internal switch packet capture configuration is unified with existing ASA/Secure Firewall Command-Line Interface (CLI) data plane packet capture configuration.
- Internal switch capture configuration accept ingress interface nameif:

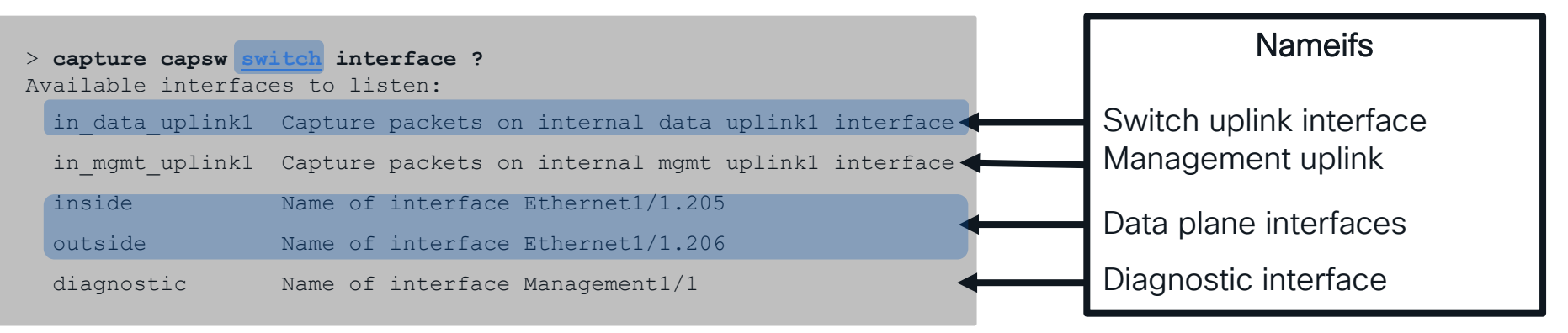

in\_data\_uplink1 connects internal switch to module with ASA/FTD
in\_mgmt\_uplink1 connects chassis mgmt interface to ASA/FTD

cisco live!

Secure Firewall 3100 Troubleshooting

#### System Support Trace (Snort)

#### > system support trace

Please specify an IP protocol: tcp
Please specify a client IP address: 192.168.1.40
Please specify a client port:
Please specify a server IP address: 192.168.2.40
Please specify a server port:
Enable firewall-engine-debug too? [n]: y

192.168.2.40-80 - 192.168.1.40-32791 6 Packet: TCP, ACK, seq 2620409314, ack 3700371681
192.168.1.40-32791 > 192.168.2.40-80 6 AS 1 I 0 Starting with minimum 2, 'Rule1', and SrcZone first
with zones -1 -> -1, geo 0(0) -> 0, vlan 0, inline sgt tag: untagged, ISE sgt id: 0, svc 676,
payload 0, client 686, misc 0, user 9999997, url http://192.168.2.40/128k.html, xff
192.168.1.40-32791 > 192.168.2.40-80 6 Firewall: starting rule matching, zone -1 -> -1, geo 0(0) ->
0, vlan 0, sgt 65535, user 9999997, url http://192.168.2.40/128k.html
192.168.1.40-32791 > 192.168.2.40-80 6 AS 1 I 0 match rule order 2, 'Rule1', action Block
192.168.1.40-32791 > 192.168.2.40-80 6 AS 1 I 0 deny action
192.168.1.40-32791 > 192.168.2.40-80 6 Firewall: block rule, 'Rule1', drop
192.168.1.40-32791 > 192.168.2.40-80 6 AS 1 I 0 Deleting session
192.168.1.40-32791 > 192.168.2.40-80 6 AS 1 I 0 Deleting session
192.168.1.40-32791 > 192.168.2.40-80 6 AS 1 I 0 Deleting session
192.168.1.40-32791 > 192.168.2.40-80 6 AS 1 I 0 Deleting session
192.168.1.40-32791 > 192.168.2.40-80 6 AS 1 I 0 Deleting session
192.168.1.40-32791 > 192.168.2.40-80 6 AS 1 I 0 Deleting session
192.168.1.40-32791 > 192.168.2.40-80 6 AS 1 I 0 Deleting session
192.168.1.40-32791 > 192.168.2.40-80 6 AS 1 I 0 Deleting session
192.168.1.40-32791 > 192.168.2.40-80 6 AS 1 I 0 Deleting session
192.168.1.40-32791 > 192.168.2.40-80 6 AS 1 I 0 Deleting session
192.168.1.40-32791 > 192.168.2.40-80 6 AS 1 I 0 Deleting session
192.168.1.40-32791 > 192.168.2.40-80 6 AS 1 I 0 Deleting session
192.168.1.40-32791 > 192.168.2.40-80 6 AS 1 I 0 Deleting session
192.168.1.40-32791 > 192.168.2.40-80 6 AS 1 I 0 Deleting session
192.168.1.40-32791 > 192.168.2.40-80 6 AS 1 I 0 Deleting session
192.168.1.40-32791 > 192.168.2.40-80 6 AS 1 I 0 Deleting session
192.168.1.40-32791 > 192.168.2.40-80 6 ===> Blocked by Firewall

Snort verdict sent to DAQ/PDTS

### Syslogs

- Record connections to and through the firewall
- Syslogs that can be generated from Lina:
  - $\circ$   $\;$  Health of Lina's resources and processes.
  - Performance: Lina CPU, memory, block depletion.
  - o Failover events.
  - Connections builds/teardowns and NAT translation.
- On Snort, Connection/Unified Events can as well be sent as syslogs.

| Firepower Manage<br>Devices / Platform Settings | ement Center<br>Editor                      | Overview       | Analysis               | Policies                | Devices          | Objects  | AMP    | Intelligence  |                |  |  |
|-------------------------------------------------|---------------------------------------------|----------------|------------------------|-------------------------|------------------|----------|--------|---------------|----------------|--|--|
| FTDPolicy<br>Enter Description                  |                                             |                |                        |                         |                  |          |        |               |                |  |  |
| ARP Inspection                                  | Logging Setup                               | Logging D      | estinations            | Email Setup             | Event Lists      | Rate Lin | nit Sy | slog Settings | Syslog Servers |  |  |
| Banner                                          | Basic Logging Settings                      |                |                        |                         |                  |          |        |               |                |  |  |
| DNS                                             | Enable Logging                              | 1              |                        |                         |                  |          |        |               |                |  |  |
| External Authentication                         | Enable Logging on the failover standby unit |                |                        |                         |                  |          |        |               |                |  |  |
| Fragment Settings                               | Send syslogs in EMBLEM format               |                |                        |                         |                  |          |        |               |                |  |  |
| HTTP Access                                     | Send debug messages as syslogs              |                |                        |                         |                  |          |        |               |                |  |  |
| ICMP Access                                     | Memory Size of the                          | Internal Buffe | er                     |                         |                  |          |        |               |                |  |  |
| SSH Access                                      | 4096                                        |                |                        |                         |                  |          |        |               |                |  |  |
| SMTP Server                                     | (4096-52428800 By                           | tes)           |                        |                         |                  |          |        |               |                |  |  |
| SNMP                                            | VPN Logging Set                             | tinge          |                        |                         |                  |          |        |               |                |  |  |
| SSL                                             |                                             | to FMC         |                        |                         |                  |          |        |               |                |  |  |
|                                                 |                                             | 10 T MIO       |                        | 1                       |                  |          |        |               |                |  |  |
| Time Synchronization                            | errors                                      |                | •                      |                         |                  |          |        |               |                |  |  |
| Time Zone                                       | chois                                       |                |                        |                         |                  |          |        |               |                |  |  |
| UCAPL/CC Compliance                             | Specify FTP Serv                            | er Informati   | ion                    |                         |                  |          |        |               |                |  |  |
|                                                 | f                                           | Syslo<br>rom t | gs ar<br>the F<br>sett | e con<br>TD Pla<br>ings | figure<br>atform |          |        |               |                |  |  |

#### How do Syslogs Look Like?

#### Connection Events Syslogs

May 24 21:30:17 FPR4100 SFIMS: Protocol: TCP, SrcIP: 10.1.1.20, OriginalClientIP: ::, DstIP: 172.18.124.145, SrcPort: 50072, DstPort: 21, TCPFlags: 0x0, DE: Primary Detection Engine (51a7d9fa-2943-11e7-80c4-bd73daa17015), Policy: 4120\_Access\_Policy, ConnectType: Start, AccessControlRuleName: Allow\_Hosts, AccessControlRuleAction: Allow, UserName: No Authentication Required, InitiatorPackets: 2, ResponderPackets: 1, InitiatorBytes: 148, ResponderBytes: 78, DNSResponseType: No Error, Sinkhole: Unknown, URLCategory: Unknown, URLReputation: Risk unknown

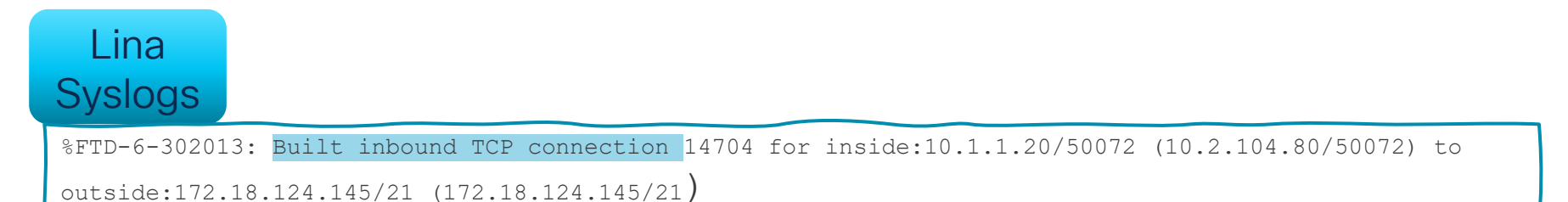

#### Show Commands Connection Table

#### Make sure to use "terminal pager 24"

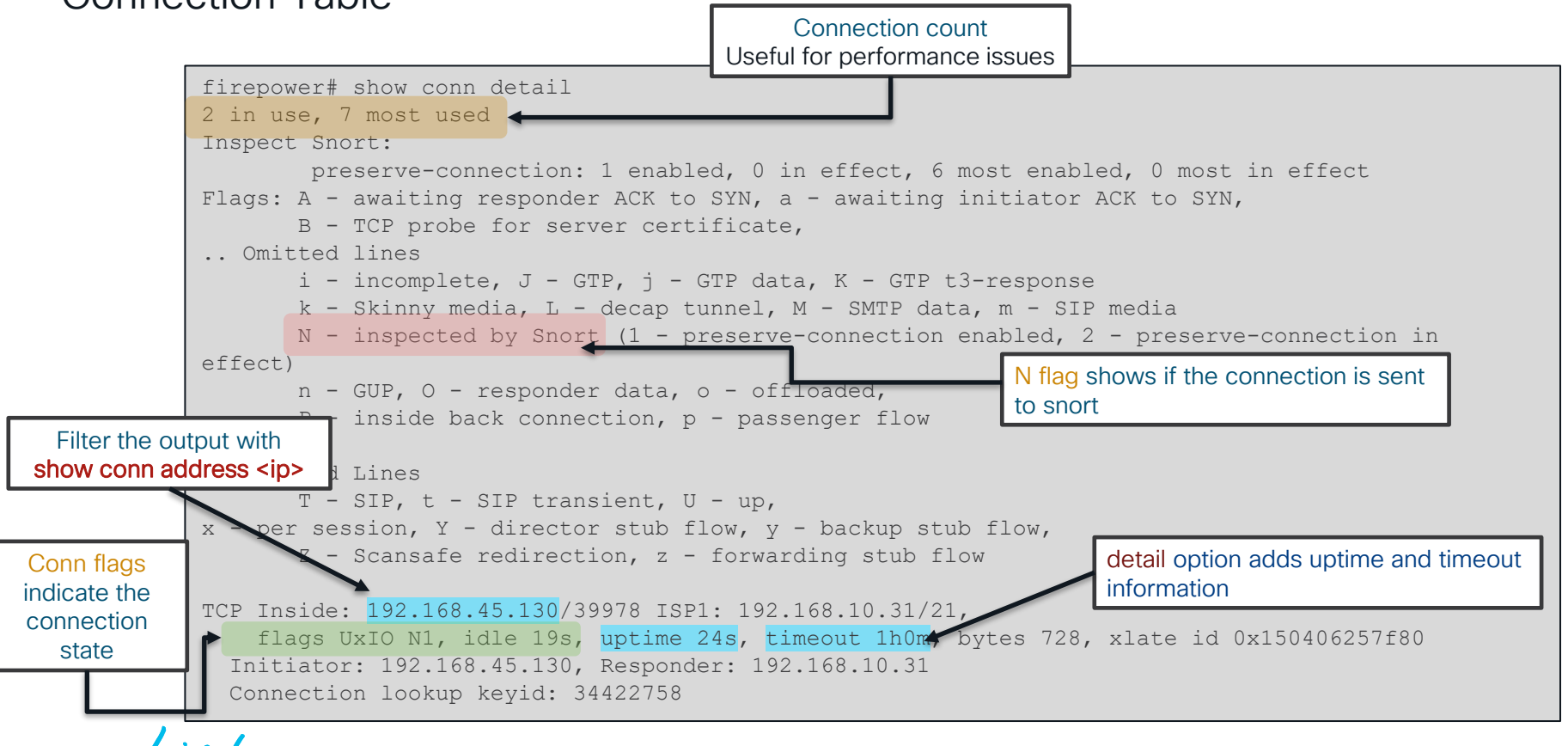
#### Show Commands

Accelerated Security Path (ASP)

- Packets and flows dropped in the ASP will increment a counter
- See command reference under show asp drop for full list of counters
- Clear the counters using clear asp drop

#### > show asp drop Frame drop: Invalid encapsulation (invalid-encap) Invalid tcp length (invalid-tcp-hdr-length) Invalid udp length (invalid-udp-length) No valid adjacency (no-adjacency) No route to host (no-route) Reverse-path verify failed (rpf-violated) Flow is denied by access rule (acl-drop) First TCP packet not SYN (tcp-not-syn) Bad TCP Checksum (bad-tcp-cksum)

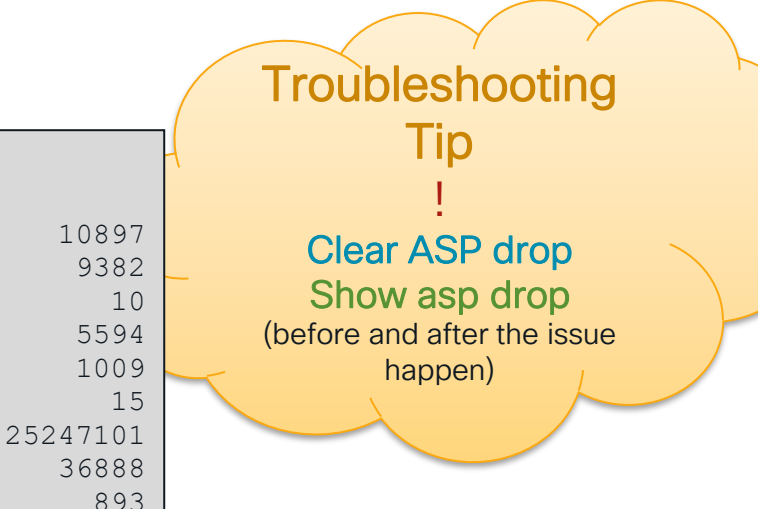

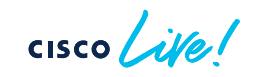

...

### Show Commands

Interface Counters (show interface)

- Useful to spot traffic bursts, overruns, and other errors.
- Can be cleared using clear
   interface

Oversubscription may result in packet drops at the RX ring level before reaching the data plane.

The no buffer counter under Internal-Data0/1 interface may increase  $\rightarrow$  In this case, packets will not be captured at the Lina level.

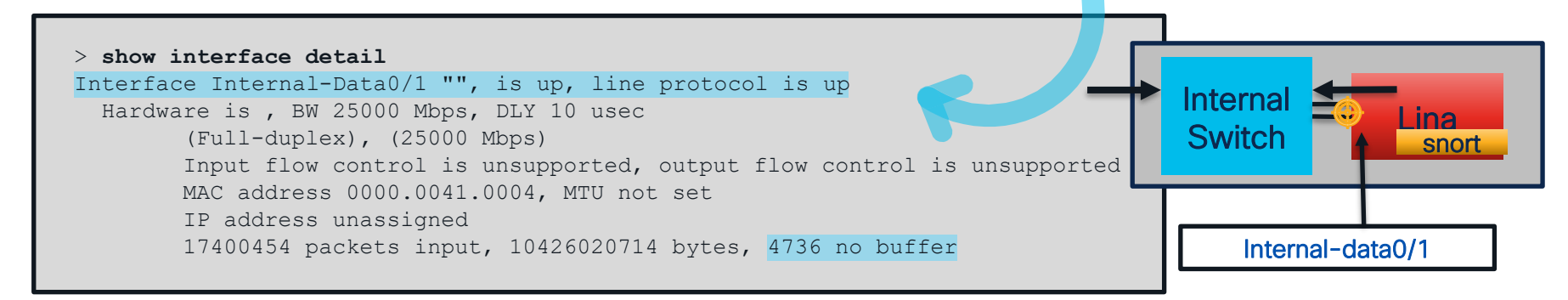

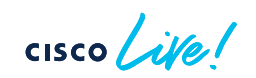

#### **Events**

#### Connection Events:

Navigate to "Analysis > Connections > Events"  $\rightarrow$  Click "Table View of Connection Events" Connection events can be exported into reports (PDF, Excel)  $\rightarrow$  Useful for sending to TAC.

Unified event viewer is added starting from version 7.x

View and work with multiple event types (connection, intrusion, file, malware, and some security intelligence events) in a single table.

| cisc | Firepower Manag<br>Analysis / Unified Event | gement Center | Overview Analysis         | Policies Devices Ob | ejects AMP Intellig | gence          |                            |                                 | _               | De                  | eploy Q 💕 🌣 🛛         | admin   |
|------|---------------------------------------------|---------------|---------------------------|---------------------|---------------------|----------------|----------------------------|---------------------------------|-----------------|---------------------|-----------------------|---------|
| Q,   |                                             |               |                           |                     |                     | R              | eal-Time                   | view                            |                 |                     | ×                     | Refresh |
| Øs   | nowing all 35 events (15 33                 | 🗅 1 🌞 1) 🗼    |                           |                     |                     |                |                            |                                 |                 |                     | 🐻 Last 1 hour 🌼       | Go Live |
| m    | Time                                        | Event Type    | Action                    | Reason              | Source IP           | Destination IP | Source Port /<br>ICMP Type | Destination Port /<br>ICMP Code | Web Application | Access Control Rule | Access Control Policy | Dev     |
| >    | 2022-06-11 17:34:41                         | 15 Connection | O Block                   | File Block          | 192.168.70.3        | 10.83.180.17   | 58504 / tcp                | 80 (http) / tcp                 | Web Browsing    | Inspection          | lab_policy            | jr-f    |
| >    | 2022-06-11 17:34:41                         | D File        | Malware Block             |                     | 10.83.180.17        | 192.168.70.3   | 80 (http) / tcp            | 58504 / tcp                     | Web Browsing    |                     |                       | jr-f    |
| >    | 2022-06-11 17:34:41                         | 👗 Malware     | Malware Block             |                     | 10.83.180.17        | 192.168.70.3   | 80 (http) / tcp            | 58504 / tcp                     | Web Browsing    |                     |                       | jr-f    |
| >    | 2022-06-11 17:34:33                         | 15 Connection | <ul> <li>Allow</li> </ul> |                     | 192.168.70.3        | 10.83.180.17   | 58502 / tcp                | 80 (http) / tcp                 | Web Browsing    | Inspection          | lab_policy            | jr-f    |
| >    | 2022-06-11 17:34:06                         | \$ Connection | <ul> <li>Allow</li> </ul> |                     | 192.168.70.3        | 10.83.180.17   | 58490 / tcp                | 80 (http) / tcp                 | Web Browsing    | Inspection          | lab_policy            | jr-fi   |

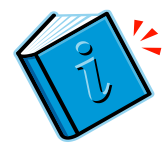

#### **Connection Events – Report Generation**

|                                                                     | Bookmark This Page Reporting Dashboard   View Bookmarks   Search | Predefined Searches               |
|---------------------------------------------------------------------|------------------------------------------------------------------|-----------------------------------|
|                                                                     | II 2022.01.4                                                     | 26.04-12-21 - 2022-01-26.05-12-20 |
| No Search Constraints (Edit Search)                                 | 1 2023-01-2                                                      | Expanding                         |
| Connections with Application Details Table View of Connection Event | S                                                                |                                   |

| Reports Rep     | port Templates                       |   |                     |                                                                                        |            |          |         |
|-----------------|--------------------------------------|---|---------------------|----------------------------------------------------------------------------------------|------------|----------|---------|
| Report Title    |                                      |   |                     |                                                                                        | Generate   | Advanced | Save    |
| Report of Conne | ction Events (1) +                   |   |                     |                                                                                        |            |          |         |
| Report Sectior  | าร                                   |   |                     |                                                                                        | <u>1.1</u> |          | Т 🛯 🗵   |
| Connection      | ns with Application Details          |   |                     |                                                                                        |            |          | + 🗑     |
|                 |                                      |   |                     |                                                                                        | 0          |          |         |
| Table           | Connection Events                    | ▼ | Section Description | \$ <time window="">\$<con< td=""><td>straints&gt;</td><td></td><td></td></con<></time> | straints>  |          |         |
| Preset          | None                                 | • | Time Window         | Inherit Time Window                                                                    | Last hour  |          |         |
| Format          |                                      |   | Maximum Results     | 10000                                                                                  |            |          |         |
| Search          | None                                 | • | ¢.                  |                                                                                        |            |          |         |
| Fields          | First Packet, Last Packet, Action, R |   |                     |                                                                                        |            |          |         |
|                 |                                      |   |                     |                                                                                        |            |          | Droviow |

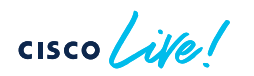

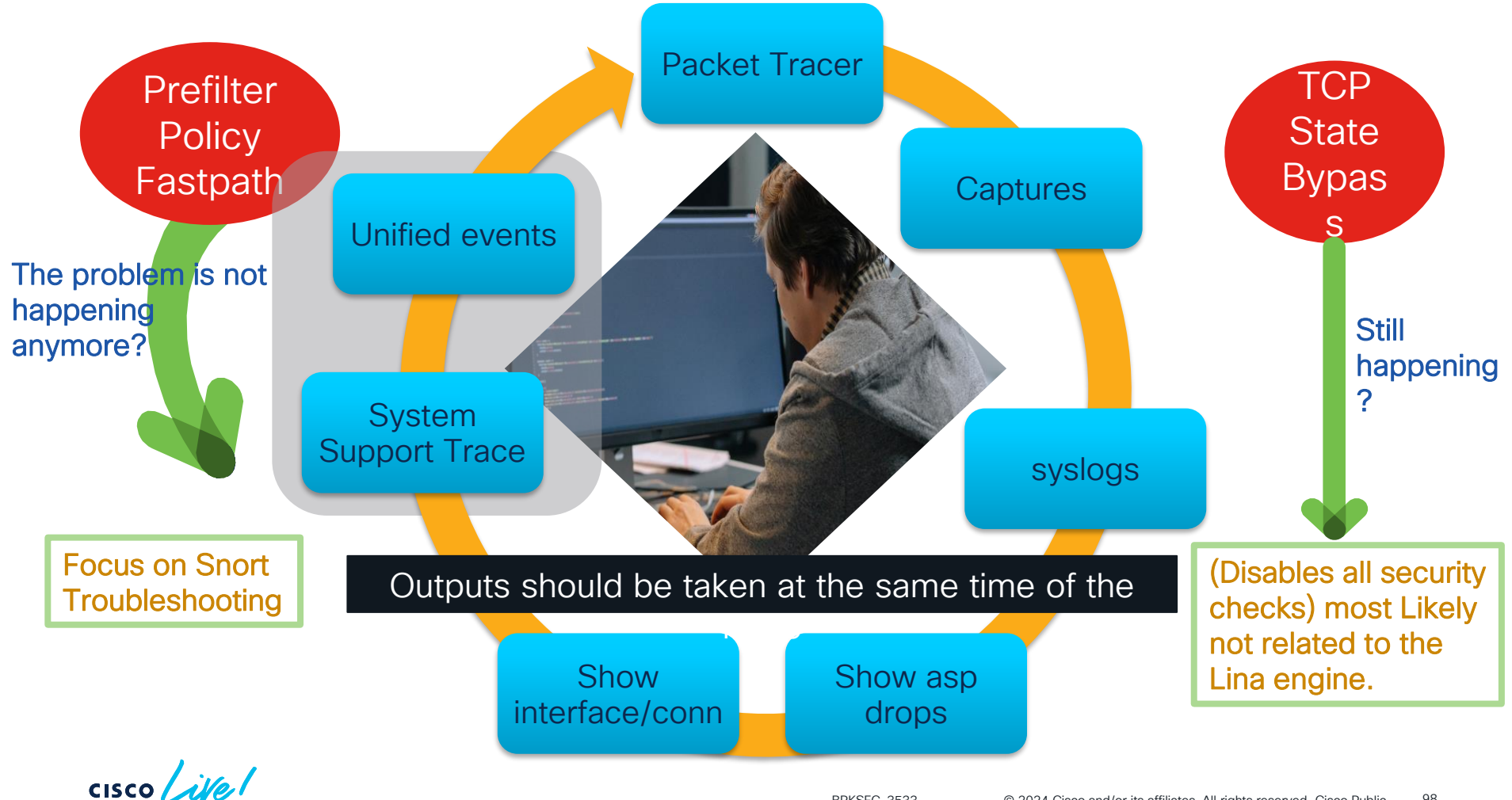

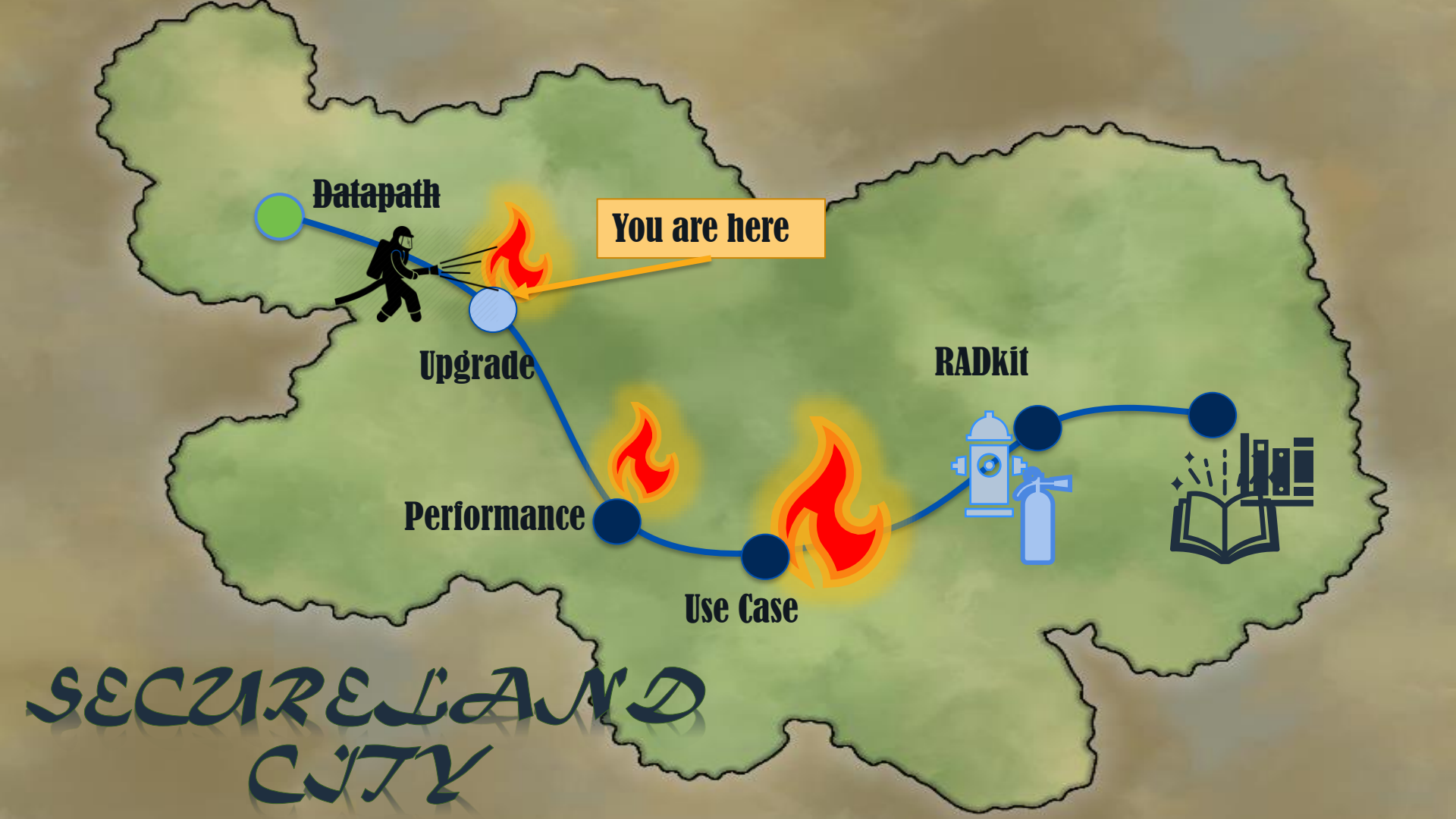

## Upgrade

cisco live!

### Upgrade Failure

General Troubleshooting

• File copied to FTD?

admin@firepower:/ngfw/var/sf/updates\$ **1s -1s** total 1083648 1083644 -rw-r--r-- 1 www www 1109647360 Sep 30 22:06 Cisco FTD Upgrade-7.1.0-90.sh.REL.tar

#### • Upgrade running?

admin@firepower:/ngfw/var/sf/updates\$ **ps aux | grep install** root 25389 0.0 0.2 88976 70908 ? S 22:23 0:00 /usr/bin/perl /usr/local/sf/bin/install\_update.pl /var/sf/updates/Cisco\_FTD\_Upgrade-7.1.0-90.sh.REL.tar --detach --auto\_upgrade\_cancel true admin 29100 0.0 0.0 2796 784 pts/0 S+ 22:25 0:00 grep install

#### Check Upgrade log folder and related upgrade logs files:

admin@firepower:/ngfw/var/log/sf\$ ls -ls
total 488
 4 drwxr-xr-x 4 root root 4096 Sep 30 22:25
Cisco FTD Upgrade-7.1.0

#### Monitor the upgrade process:

/ngfw/var/log/sf/update.status /ngfw/var/log/sf/Cisco\_FTD\_Upgradex.x.x/upgrade\_status.log /ngfw/var/log/sf/Cisco\_FTD\_Upgrade-x.x.x/status.log /ngfw/var/log/sf/Cisco\_FTD\_Upgradex.x.x/main\_upgrade\_script.log

Troubleshoot Firewall Upgrade Issues

# 1. Pending deploy/changes.

- 2. Pending registration to FMC.
- 3. Not enough space in disk.
- 4. HA issues.

cisco ivel

### **Troubleshooting Steps**

#### Symptoms

#### From status.log file:

ui:[15%] Running script 200\_pre/006\_check\_snort.sh... ui:[15%] Fatal error: Error running script 200\_pre/006\_check\_snort.sh

#### Inside 006\_check\_snort.sh :

Entering 200\_pre/006\_check\_snort.sh... Snort build is too old. Please apply AC Policy from FMC before attempting upgrade.

#### Solution

Deploy pending policy

Troubleshoot Firewall Upgrade Issues

- 1. Pending deploy/changes.
- 2. Pending registration to FMC.
- 3. Not enough space in disk.
- 4. HA issues.

cisco ive!

### **Troubleshooting Steps**

#### Symptoms

#### From /ngfw/var/log/action\_queue.log file:

Jan 28 09:46:24 firepower ActionQueueScrape.pl[5423]: Update Unable to Execute : Peer registration in progress. Please retry in a few moments.

#### Solution

Solve registration issues before trying the upgrade again.

**Troubleshoot Firewall Upgrade Issues** 

- 1. Pending deploy/changes.
- 2. Pending registration to FMC.

3. Not enough space in disk.
4. HA is
a. HA is

ui:[20%] Fatal error: Not enough var disk space available. You need at least 10497506K free to perform this upgrade. You have 9983508K free. ui:[20%] Fatal error: Error running script 200\_pre/505\_revert\_prep.sh. For more details see

| admin@firepowe | er:~\$ <b>df</b> | -h   |       |      |              |
|----------------|------------------|------|-------|------|--------------|
| Filesystem     | Size             | Used | Avail | Use% | Mounted on   |
| rootfs         | 16G              | 6.3M | 16G   | 1%   | /            |
| devtmpfs       | 16G              | 119M | 16G   | 1%   | /dev         |
| tmpfs          | 16G              | 1.3M | 16G   | 1%   | /run         |
| /dev/sda1      | 510M             | 264M | 247M  | 52%  | /mnt/boot    |
| /dev/sda2      | 8.0G             | 2.3M | 8.0G  | 1%   | /mnt/disk0   |
| /dev/sda7      | 3.8G             | 1.8G | 1.9G  | 50%  | /ftd         |
| /dev/sda8      | 28G              | 7.5G | 19G   | 29%  | /ngfw/Volume |
| /dev/hda       | 44K              | 44K  | 0     | 100% | /mnt/cdrom   |
| tmpfs          | 16G              | 0    | 16G   | 0%   | /dev/cgroups |

Useful commands:

 $\texttt{show disk-manager} \rightarrow \texttt{CLISH} \; \texttt{Mode}$ 

df -h > Expert mode

find /ngfw -type f -exec du -Sh {} + | sort -rh | head -n 15 → Expert Mode

• Solution:

Remove old and unnecessary files

! Note: Be <u>very careful</u> when removing files/folders on Secure Firewall. <u>Troubleshoot Firewall Upgrade Issues</u>

- 1. Pending deploy/changes.
- 2. Pending registration to FMC.
- 3. Not enough space in disk.
- 4. HA issues

cisco ive!

### **Troubleshooting Steps**

#### Symptoms

\*\*\*\*\*\* TIMESTAMP:Fri Mar 4 03:57:59 UTC 2022 PERCENT: 8% MESSAGE:Fatal error: Failure to enter maintenance mode: rc=2, error=:Peer device is not in active failover-state. Upgrade cannot continue, as it would result in traffic loss. This happens if the peer device is not reachable, or is in disabled or failed state...

- Commands to Troubleshoot:
- > show failover
- > show failover history
- Show failover state Troubleshoot Firewall Upgrade Issues

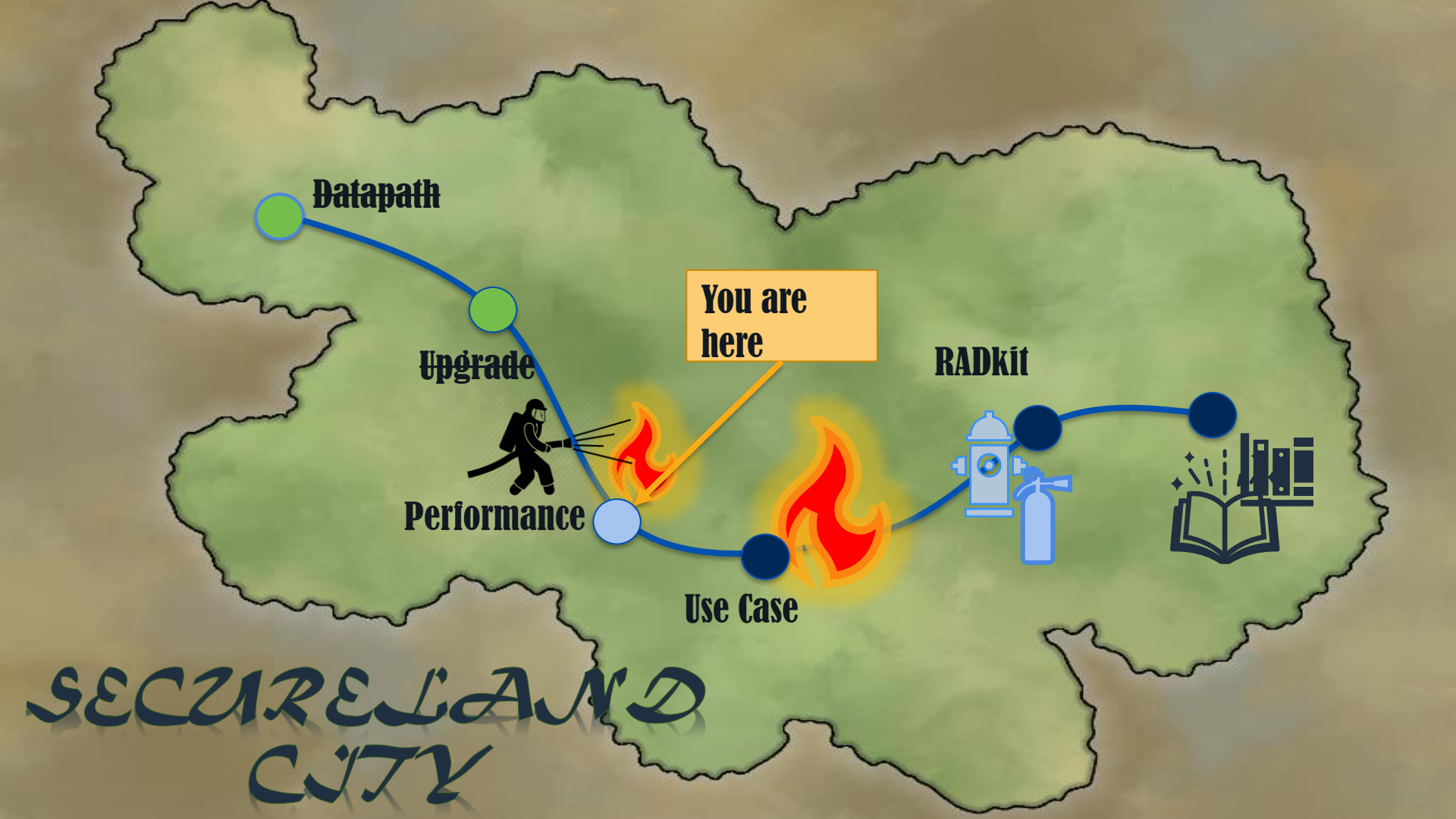

### Performance

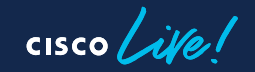

### **CPU** Issues

Secure Firewall provides 2 levels of CPU usage:

System Level: Expert Mode Top Command (> Show CPU system)

PU usage: mmand (> Show CPU system) Usage per process

Alerts about High CPU do

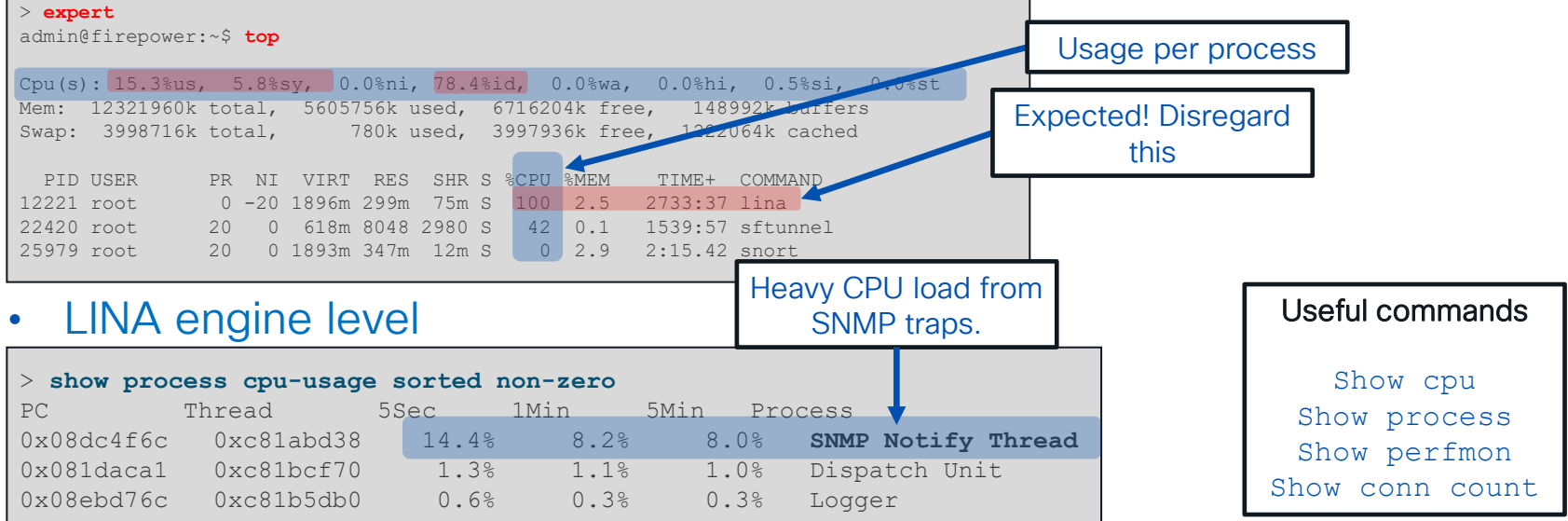

- Baseline average CPU usage. Monitor CPU usage based on that.
- For Oversubscription, Determine Packet size and calculate throughput.

cisco / ille

### High CPU Usage on Lina Possible Reasons

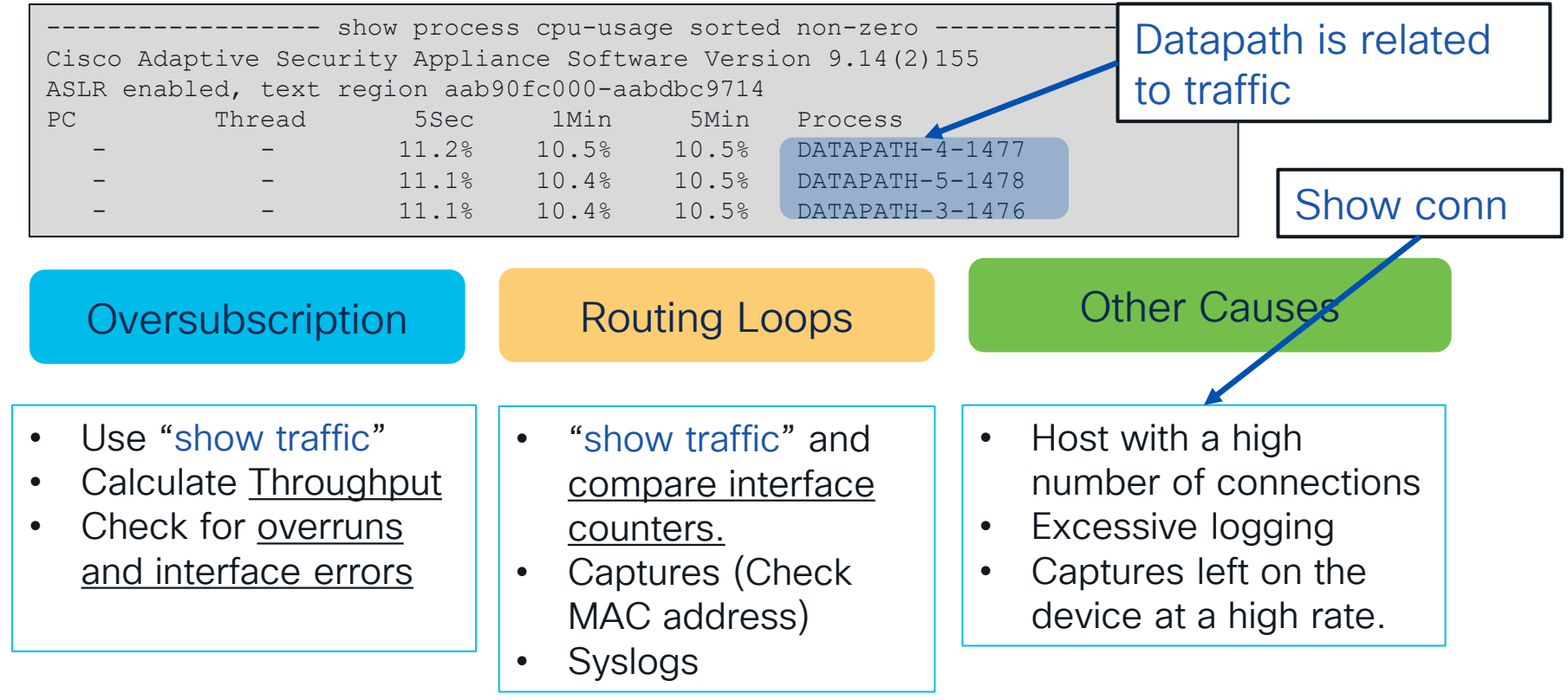

cisco live!

### High CPU Usage on Snort

#### Possible high CPU reasons

- Asymmetric Traffic
- Elephant flows
- SSL Decryption
- Connection logging
- Non-Default and poorly-written Snort rules

# • Intelligent Application Bypass (IAB) Note: For snort3, IAB is

deprecated, use Elephant Flow Settings.

- Trusted Large (Elephant) flows can be bypassed
- Configuration tuning

cisco / illo

### Calculate Packet Size and Throughput

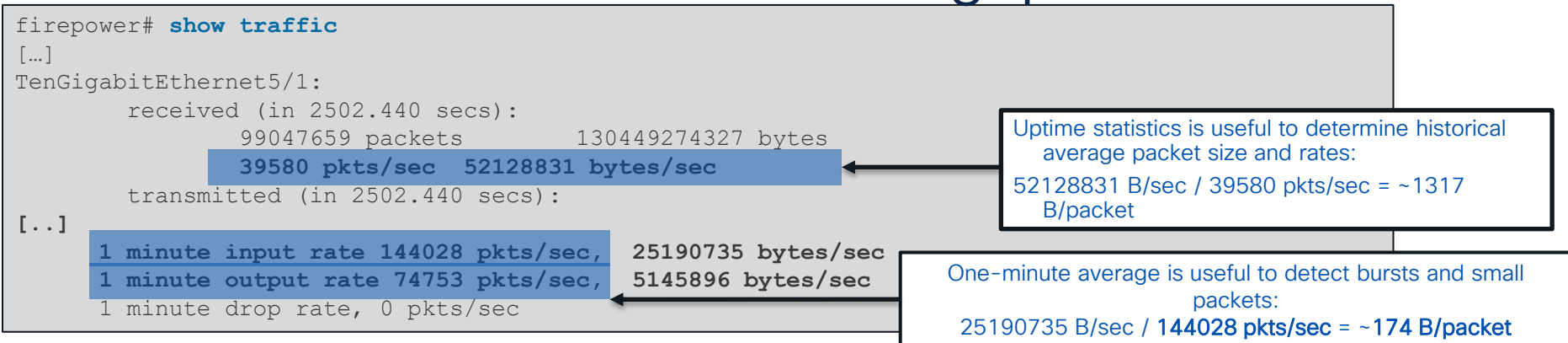

Throughput (Mbit/sec) = ((1 minute input [OR OUTPUT] int1 rate + same for int2 + ...etc) \*8) / 1000000

Posted throughput ratings for the Firepower appliances in the Datasheets are usually rated at 1024 bytes **Smaller packets** results in **more processing**.

### Asymmetric Traffic and SYN Flood

Inside /ngfw/var/sf/detection\_engines/<UUID\_of\_Primary\_DE> directory ٠

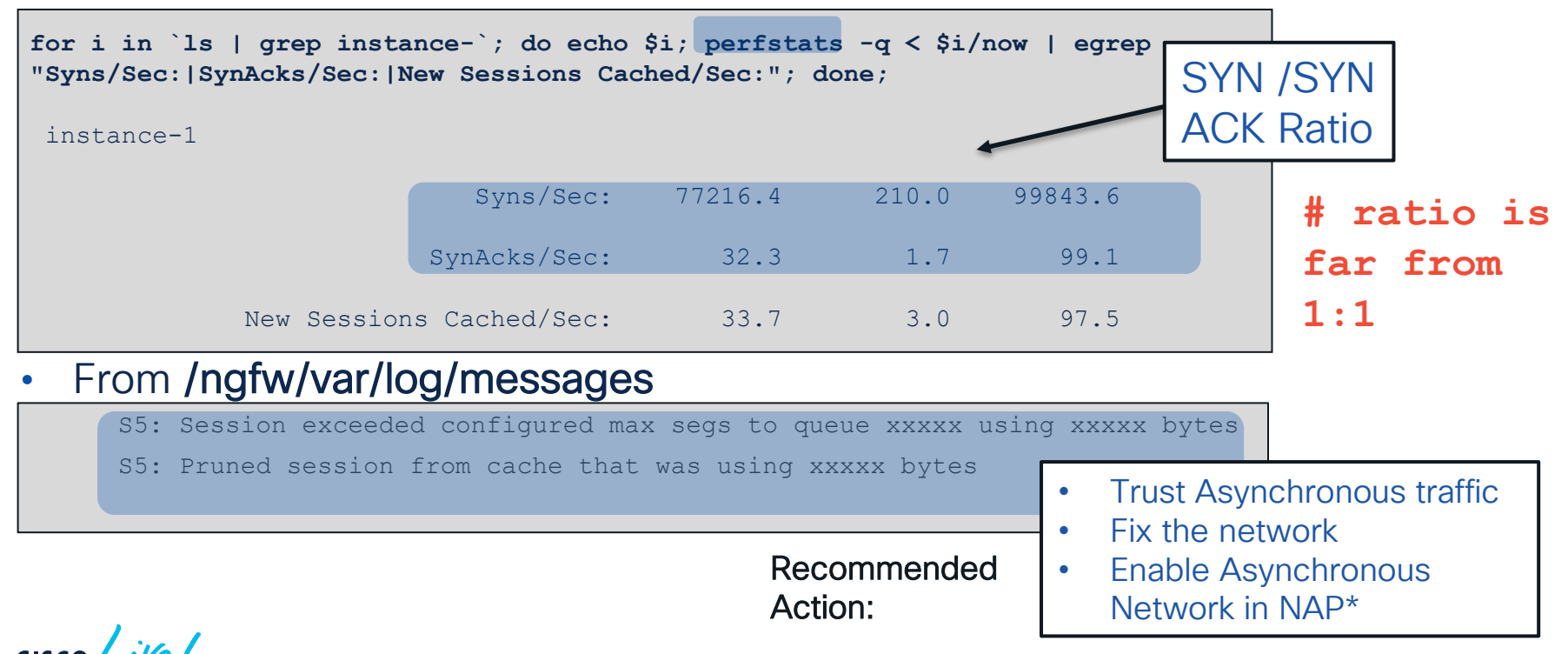

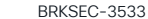

### **Elephant Flow Visibility**

#### What is Elephant Flow ?

 Typically, traffic like database backups, database replication, etc.)

#### Why it could be a problem?

 Can overload a single SNORT instance

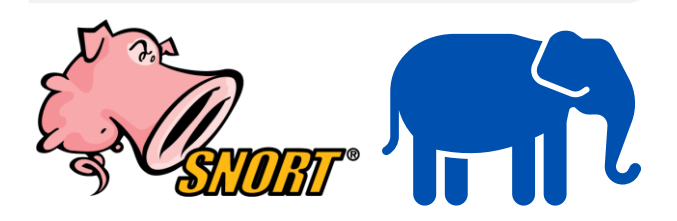

7.1 Release: Basic Detection Capabilities:

- 1. Identify elephant flows
- 2. Health monitoring dashboard provides correlation of CPU spikes with elephant flow
- 3. Easier to troubleshoot and isolate performance issues
- 7.2 Release: Improved Detection and Remediation
- 1. Detection
  - . Per Flow CPU Utilization in a fixed time duration
  - II. Percentage of packets dropped by Sport
- 2. Remediation
  - I. Bypass inspection
  - II. Throttle flows

Bypass and throttle not supported on Firepower 2100 series

# Secure Firewall CLI Commands (Secure Firewall Version 7.2)

#### Feature is configured in ACP Advanced tab in Elephant Flow section

| Elephant Flow Settings                                           | 0                                                                                 |     |
|------------------------------------------------------------------|-----------------------------------------------------------------------------------|-----|
| For Snort 3 FTD devices 7.2.0 onwards, use this window to c      | onfigure elephant flow.                                                           |     |
| For all Snort 2 FTD devices or Snort 3 FTD devices 7.1.0 and     | > show elephant-flow status                                                       |     |
| Elephant flow detection does not apply to encrypted traffic.     | Elephant flow inspector is enabled                                                |     |
| Elephant Flow Detection                                          | > show elephant-flow detection-config                                             |     |
| Generate elephant flow events when flow bytes <b>exceeds</b> 102 | <pre>bypass_apps(List of App IDs) = '676:1'</pre>                                 |     |
|                                                                  | bypass enabled = $true$                                                           |     |
| Elephant flow Remediation 🛛 🕥 🗿                                  | cpu utilization(in Percentage) = 1                                                |     |
| If CPU utilization exceeds 40 % in fixed time windows o          | high_cpu_check = true                                                             |     |
| Then Bypass the flow                                             | bytes_threshold(in MBs) = 1                                                       |     |
| All applications including unidentified applications             | <pre>packet_drop_threshold(in Percentage) = 1</pre>                               |     |
| Select Applications/Filters (1 selected)                         | <pre>gos_enabled = true</pre>                                                     |     |
| And Throttle the remaining flows                                 | time threshold(in Seconds) = 2                                                    |     |
|                                                                  | window duration(in Seconds) = $2$                                                 |     |
| Revert to Defaults                                               |                                                                                   |     |
|                                                                  |                                                                                   |     |
| cisco lite!                                                      | BRKSEC-3533 © 2024 Cisco and/or its affiliates. All rights reserved. Cisco Public | 118 |

### **Detecting and Identifying Elephant Flows**

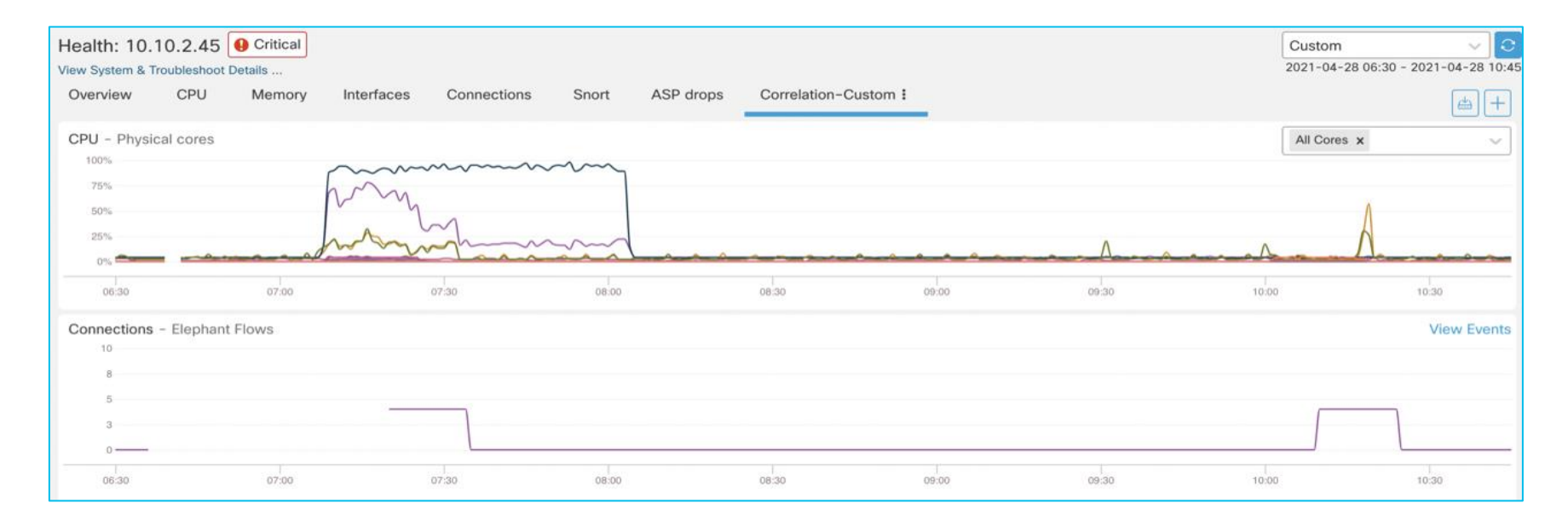

Health Dashboard showing Correlation of Elephant flows with system parameters, showing the CPU spike.

#### **Detecting and Identifying Elephant Flows**

Connections with Application Details Tab

**Table View of Connection Events** 

| Ju | mp to |                     |                     |        |                       |             |                      |              |                      |                             |                         |                            |
|----|-------|---------------------|---------------------|--------|-----------------------|-------------|----------------------|--------------|----------------------|-----------------------------|-------------------------|----------------------------|
|    |       | ↓ First Packet      | Last Packet         | Action | Reason                | nitiator IP | Initiator<br>Country | Responder IP | Responder<br>Country | Ingress<br>Security<br>Zone | Egress<br>Security Zone | Source Port<br>/ ICMP Type |
| ٣  |       | 2022-01-13 10:53:39 |                     | Allow  |                       | 40.1.1.20   | 📑 USA                | 50.1.1.20    | SA USA               | inside_zone                 | outside_zone            | 43871 / tcp                |
|    |       | 2022-01-13 10:53:39 |                     | Allow  | Elephant Flow         | 40.1.1.20   | 📑 USA                | 50.1.1.20    | SA USA               | inside_zone                 | outside_zone            | 43871 / tcp                |
| ۳  |       | 2022-01-13 10:53:20 |                     | Allow  |                       | 40.1.1.20   | 📑 USA                | 50.1.1.20    | SA USA               | inside_zone                 | outside_zone            | 42555 / tcp                |
|    |       | 2022-01-13 10:51:18 | 2022-01-13 10:51:46 | Trust  | Elephant Flow Trusted | 40.1.1.20   | usa 🔜                | 50.1.1.20    | 🔜 USA                | inside_zone                 | outside_zone            | 37387 / tcp                |
| •  |       | 2022-01-13 10:51:18 |                     | Allow  |                       | 40.1.1.20   | SA USA               | 9 50.1.1.20  | SA USA               | inside_zone                 | outside_zone            | 37387 / tcp                |
|    |       | 2022-01-13 10:51:18 |                     | Allow  | Elephant Flow         | 40.1.1.20   | 📑 USA                | 50.1.1.20    | 🔜 USA                | inside_zone                 | outside_zone            | 37387 / tcp                |

 Mid-flow event is generated as soon as system detects elephant flow

Reason is set to Elephant Flow

 End of connection events will include action in Reason field For bypass action, Reason is set to Elephant Flow Trusted For throttle action, Reason is set to Elephant Flow Throttled

### 7.3 Performance Profile for CPU Allocation

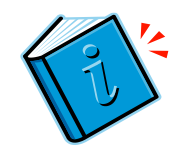

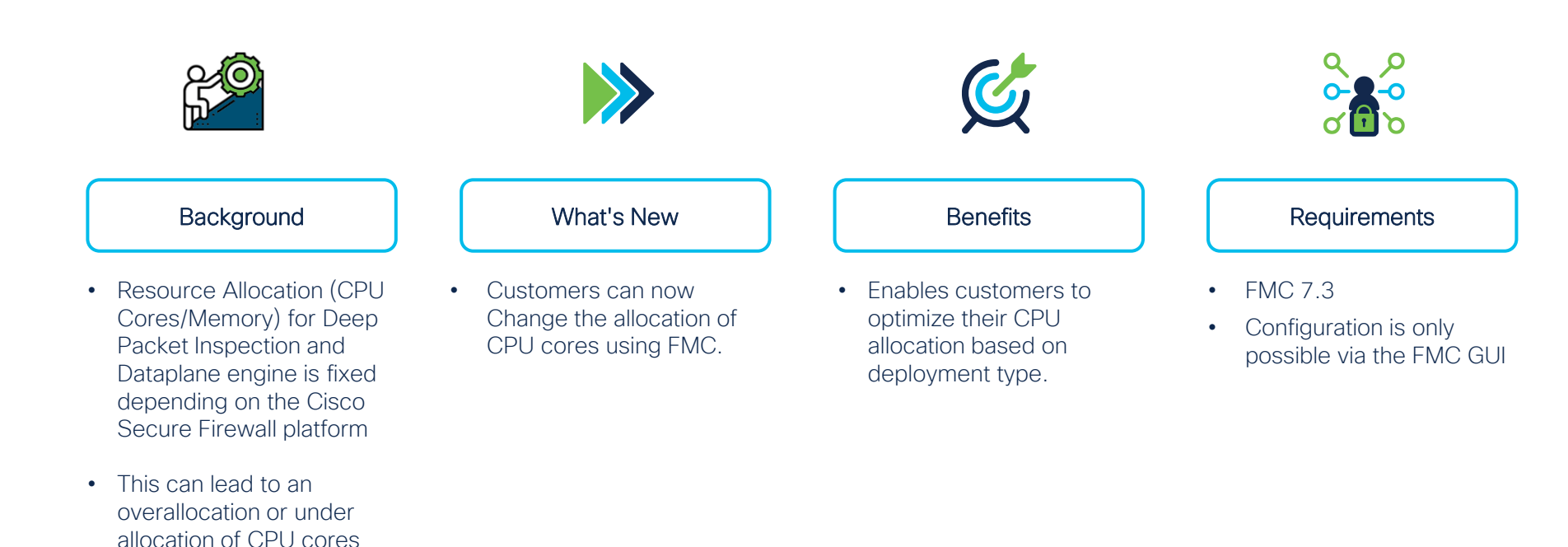

cisco / ile

#### Performance Profile Configuration

- 1. Go to Devices > Platform Settings > New Policy > Threat Defense Settings > Performance Profile
- 2. Pick the desired Performance Profile and click Save.

| Performance Profile     |                                               |                                                                                                   | Save          |
|-------------------------|-----------------------------------------------|---------------------------------------------------------------------------------------------------|---------------|
| Enter Description       |                                               |                                                                                                   |               |
|                         |                                               |                                                                                                   | Policy Assign |
| ARP Inspection          |                                               |                                                                                                   |               |
| Banner                  | Performance Profile                           |                                                                                                   |               |
| DNS                     | <ul> <li>Default</li> </ul>                   | This profile allocates CPU cores based on the default settings, which can differ by device model. |               |
| External Authentication | VPN heavy with prefilter fastpath             | This profile allocates 90% of cores to the data plane and 10% to Snort.                           |               |
| Fragment Settings       |                                               |                                                                                                   |               |
| HTTP Access             | <ul> <li>VPN heavy with inspection</li> </ul> | This profile allocates 60% of cores to the data plane and 40% to Short.                           |               |
| ICMP Access             | IPS heavy                                     | This profile allocates 30% of cores to the data plane and 70% to Snort.                           |               |
| SSH Access              | The performance profile applies to d          | avisas running 7.3 and later. You must report the managed devises if you change the profile       |               |
| SMTP Server             | The performance profile applies to di         | evices running 7.5 and later. Tou must report the managed devices if you change the profile.      |               |
| SNMP                    |                                               |                                                                                                   |               |
| SSL                     |                                               |                                                                                                   |               |
| Sysiog                  |                                               |                                                                                                   |               |
| Time Synchronization    |                                               |                                                                                                   |               |
| Time Zone               |                                               |                                                                                                   |               |
| UCAPL/CC Compliance     | NOTE                                          | "Default" acting is outpealented                                                                  |               |
| Performance Profile     | NOTE                                          | Default setting is autoselected                                                                   |               |
| ila.                    |                                               |                                                                                                   |               |

### Lina Memory – Overview

#### • Lina memory:

| firepower# <b>show</b> | memory       |            |
|------------------------|--------------|------------|
| Free memory:           | 250170904 by | tes (47%)  |
| Used memory:           | 286700008 by | tes (53%)  |
|                        |              |            |
| Total memory:          | 536870912 by | tes (100%) |

- Free memory may not recover immediately after conn spike due to caching.
- Connections, Xlates and ACL configuration are top users of shared memory.
- Asymmetric traffic may increase memory usage on snort side.

#### ACL Expansion

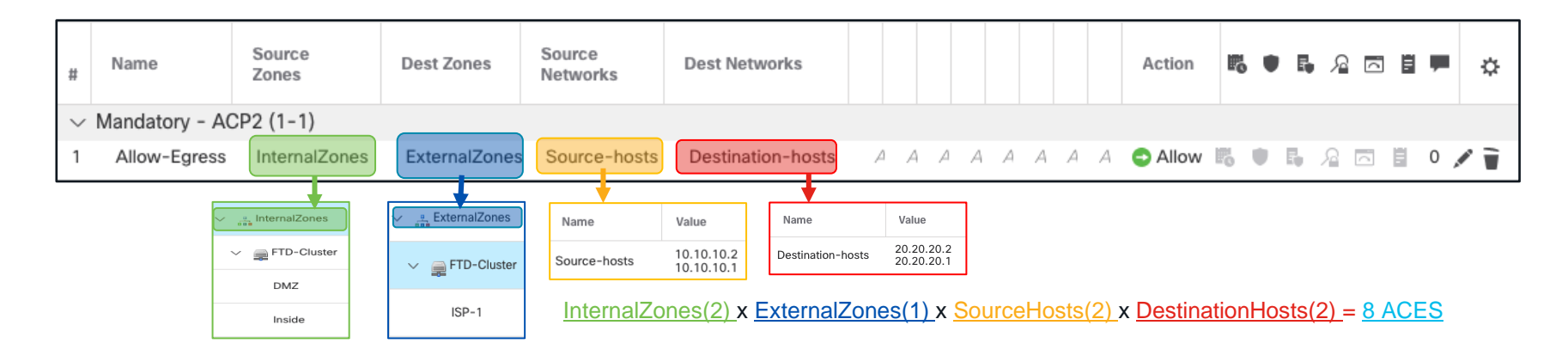

| > sh | > show access-list                                                                                                    |  |  |  |  |  |  |  |  |
|------|----------------------------------------------------------------------------------------------------|--|--|--|--|--|--|--|--|
| acce | ess-list CSM_FW_ACL_ line 10 advanced permit ip ifc DMZ object-group Source-hosts ifc ISP-1 object-group Destination-hosts    |  |  |  |  |  |  |  |  |
| ac   | ccess-list CSM_FW_ACL_ line 10 advanced permit ip ifc DMZ host 10.10.10.2 ifc ISP-1 host 20.20.20.1 rule-id 268434437         |  |  |  |  |  |  |  |  |
| ac   | ccess-list CSM_FW_ACL_ line 10 advanced permit ip ifc DMZ host 10.10.10.2 ifc ISP-1 host 20.20.20.2 rule-id 268434437         |  |  |  |  |  |  |  |  |
| ac   | ccess-list CSM_FW_ACL_ line 10 advanced permit ip ifc DMZ host 10.10.10.1 ifc ISP-1 host 20.20.20.1 rule-id 268434437         |  |  |  |  |  |  |  |  |
| ac   | ccess-list CSM_FW_ACL_ line 10 advanced permit ip ifc DMZ host 10.10.10.1 ifc ISP-1 host 20.20.20.2 rule-id 268434437)        |  |  |  |  |  |  |  |  |
| acce | ess-list CSM_FW_ACL_ line 11 advanced permit ip ifc Inside object-group Source-hosts ifc ISP-1 object-group Destination-hosts |  |  |  |  |  |  |  |  |
| ac   | ccess-list CSM_FW_ACL_ line 11 advanced permit ip ifc Inside host 10.10.10.2 ifc ISP-1 host 20.20.20.1 rule-id 268434437      |  |  |  |  |  |  |  |  |
| ac   | ccess-list CSM_FW_ACL_ line 11 advanced permit ip ifc Inside host 10.10.10.2 ifc ISP-1 host 20.20.20.2 rule-id 268434437      |  |  |  |  |  |  |  |  |
| ac   | ccess-list CSM_FW_ACL_ line 11 advanced permit ip ifc Inside host 10.10.10.1 ifc ISP-1 host 20.20.20.1 rule-id 268434437      |  |  |  |  |  |  |  |  |
| ac   | ccess-list CSM_FW_ACL_ line 11 advanced permit ip ifc Inside host 10.10.10.1 ifc ISP-1 host 20.20.20.2 rule-id 268434437 🌙    |  |  |  |  |  |  |  |  |

cisco ile

### Access Control Rule Optimization

Object Group Search (OGS)

- FTD 6.6+
- It will install just one rule, instead of expanding the Access Control Elements
- Might increase CPU usage during packet processing

| FID-Cluster<br>Cisco Firepower 4110 Threat Defense |                        |             |   |  |  |  |  |  |  |  |
|----------------------------------------------------|------------------------|-------------|---|--|--|--|--|--|--|--|
| Cluster Device Routing                             |                        |             |   |  |  |  |  |  |  |  |
| Advance                                            | Advanced Settings      |             |   |  |  |  |  |  |  |  |
| Automatic                                          | Applicatio             | on Bypass:  |   |  |  |  |  |  |  |  |
| Bypass Thr                                         | reshold<br>(ms):       | 3000        |   |  |  |  |  |  |  |  |
| O                                                  | Object Group Search: 🔽 |             |   |  |  |  |  |  |  |  |
| Interface (                                        | Object Op              | timization: | ✓ |  |  |  |  |  |  |  |

Interface Object Optimization (IOO)

- FTD 6.7+
- Object-group CLI is enhanced to support interface type
- Interface Object-Group is supported for advanced Access-List
- Object Group Search is enhanced to support Interface Object Group

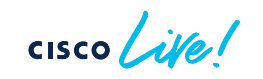

### Access Control Rule Optimization

Object Group Search (OGS)

#### • Rule expansion with OGS disabled.

```
> show access-list
access-list CSM_FW_ACL_ line 10 advanced permit ip ifc DMZ object-group Source-hosts ifc ISP-1 object-group Destination-hosts rule-id
268434437
access-list CSM_FW_ACL_ line 10 advanced permit ip ifc DMZ host 10.10.10.2 ifc ISP-1 host 20.20.20.1 rule-id 268434437
access-list CSM_FW_ACL_ line 10 advanced permit ip ifc DMZ host 10.10.10.1 ifc ISP-1 host 20.20.20.1 rule-id 268434437
access-list CSM_FW_ACL_ line 10 advanced permit ip ifc DMZ host 10.10.10.1 ifc ISP-1 host 20.20.20.1 rule-id 268434437
access-list CSM_FW_ACL_ line 11 advanced permit ip ifc Inside object-group Source-hosts ifc ISP-1 object-group Destination-hosts rule-id
268434437
access-list CSM_FW_ACL_ line 11 advanced permit ip ifc Inside host 10.10.10.2 ifc ISP-1 host 20.20.20.1 rule-id 268434437
access-list CSM_FW_ACL_ line 11 advanced permit ip ifc Inside host 10.10.10.2 ifc ISP-1 host 20.20.20.1 rule-id 268434437
access-list CSM_FW_ACL_ line 11 advanced permit ip ifc Inside host 10.10.10.2 ifc ISP-1 host 20.20.20.1 rule-id 268434437
access-list CSM_FW_ACL_ line 11 advanced permit ip ifc Inside host 10.10.10.2 ifc ISP-1 host 20.20.20.1 rule-id 268434437
access-list CSM_FW_ACL_ line 11 advanced permit ip ifc Inside host 10.10.10.1 ifc ISP-1 host 20.20.20.2 rule-id 268434437
access-list CSM_FW_ACL_ line 11 advanced permit ip ifc Inside host 10.10.10.1 ifc ISP-1 host 20.20.20.2 rule-id 268434437
access-list CSM_FW_ACL_ line 11 advanced permit ip ifc Inside host 10.10.10.1 ifc ISP-1 host 20.20.20.2 rule-id 268434437
access-list CSM_FW_ACL_ line 11 advanced permit ip ifc Inside host 10.10.10.1 ifc ISP-1 host 20.20.20.2 rule-id 268434437
```

#### • Rule expansion with OGS enabled.

firepower# show access-list

access-list CSM\_FW\_ACL\_ line 10 advanced permit ip ifc DMZ object-group Source-hosts ifc ISP-1 object-group Destination-hosts rule-id 268434437

access-list CSM\_FW\_ACL\_ line 10 advanced permit ip ifc DMZ v4-object-group Source-hosts(2147483648) ifc ISP-1 v4-object-group Destination-hosts(2147483649) rule-id 268434437

access-list CSM\_FW\_ACL\_ line 11 advanced permit ip ifc Inside object-group Source-hosts ifc ISP-1 object-group Destination-hosts ruleid 268434437

access-list CSM\_FW\_ACL\_ line 11 advanced permit ip ifc Inside v4-object-group Source-hosts(2147483648) ifc ISP-1 v4-object-group Destination-hosts(2147483649) rule-id 268434437

### Access Control Rule Optimization

Interface Object Optimization (IOO)

• Rule expansion with IOO disabled.

firepower# show access-list
access-list CSM\_FW\_ACL\_ line 10 advanced permit ip ifc DMZ object-group Source-hosts ifc ISP-1 object-group Destination-hosts rule-id
268434437
access-list CSM\_FW\_ACL\_ line 10 advanced permit ip ifc DMZ v4-object-group Source-hosts(2147483648) ifc ISP-1 v4-object-group
Destination-hosts(2147483649) rule-id 268434437
access-list CSM\_FW\_ACL\_ line 11 advanced permit ip ifc Inside object-group Source-hosts ifc ISP-1 object-group Destination-hosts ruleid 268434437
access-list CSM\_FW\_ACL\_ line 11 advanced permit ip ifc Inside v4-object-group Source-hosts(2147483648) ifc ISP-1 v4-object-group
Destination-hosts(2147483649) rule-id 268434437

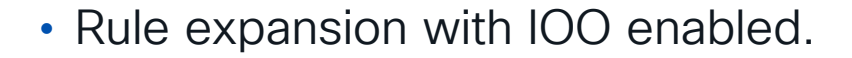

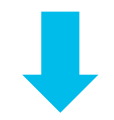

firepower# show access-list

access-list CSM\_FW\_ACL\_ line 10 advanced permit ip object-group-ifc InternalZones object-group Source-hosts object-group-ifc ExternalZones object-group Destination-hosts rule-id 268434437

access-list CSM\_FW\_ACL\_ line 10 advanced permit ip object-group-ifc igsz\_00000\_zsgi v4-object-group Source-hosts(2147483648) objectgroup-ifc igsz\_00001\_zsgi v4-object-group Destination-hosts(2147483649) rule-id 268434437

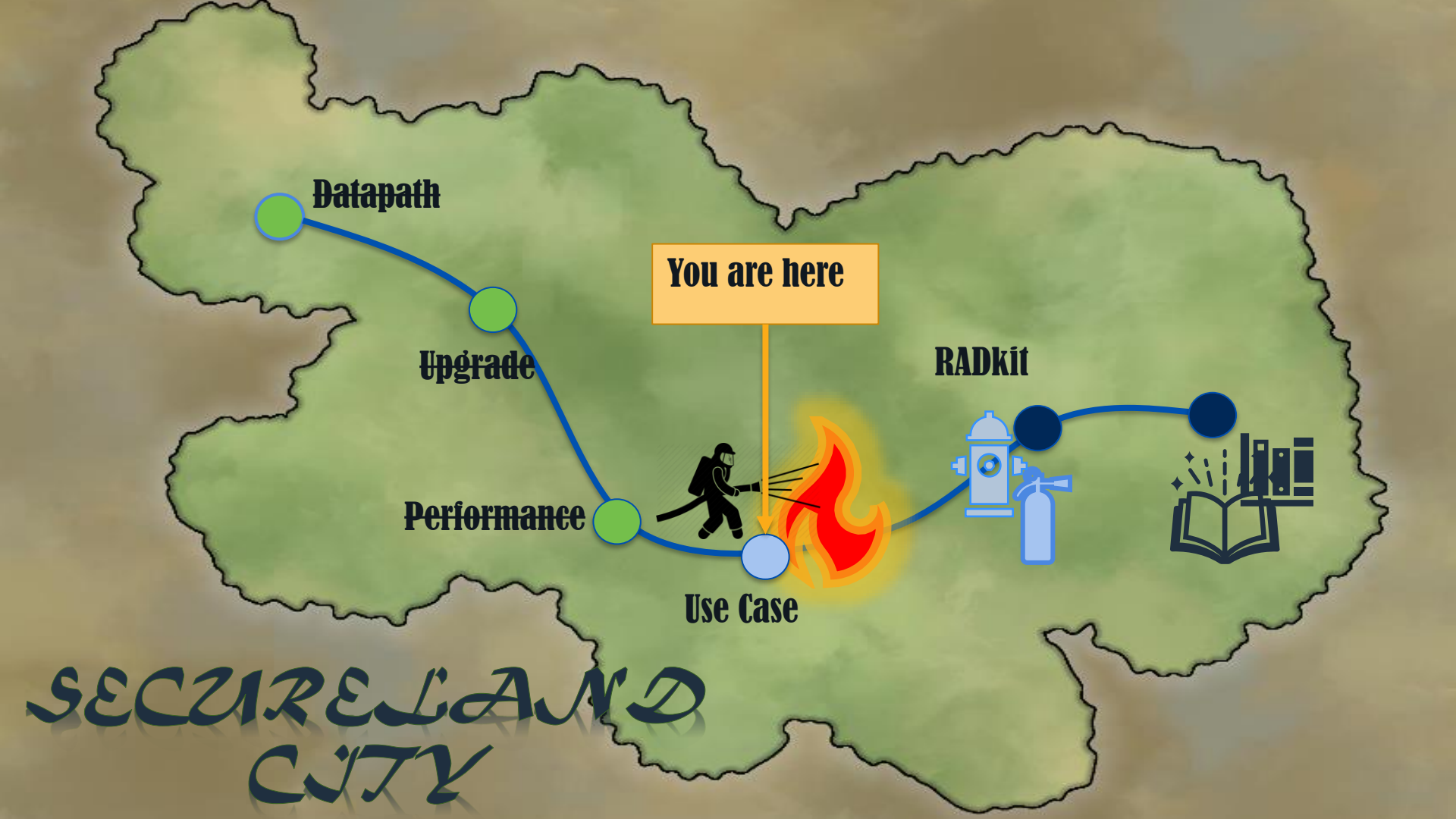

### Case Study A day in the life of a TAC engineer

cisco live!

135 © 2024 Cisco and/or its affiliates. All rights reserved. Cisco Public BRKSEC-3533

**Incoming P1 Case** 

Case Number: 681920398Customer: Secureland Solutions Severity: P1Title: Seeing Flaps on Cisco SwitchPlatform: FPR2120Problem Description: This switch is connecting to ISP and we see link is<br/>continuously flapping. Need involvement of Cisco TAC for this issue.

What Questions to ask:

- 1) Clear Problem Description!!!!
- 2) When did the issue start and what changes were made?
- 3) What is the impact?
- 4) Topology
- 5) Symptoms
- 6) Troubleshoot file and show tech

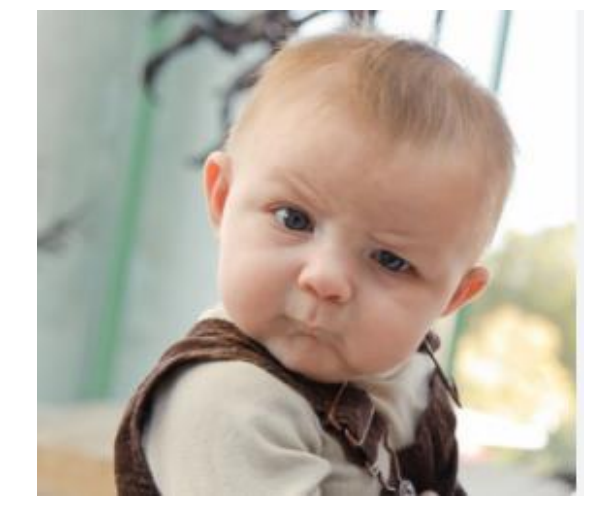

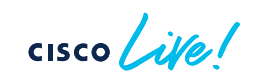

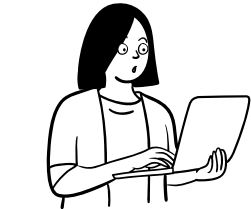

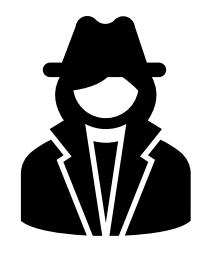

### Post Interrogation Problem Description

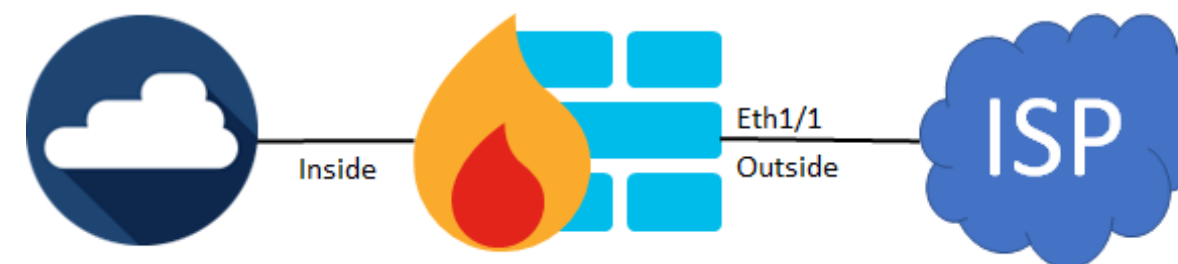

- Trigger of the issue was an ISP router reload.
- FTD outside interface flaps (Interface Status goes Up and Down) after the reload.
- Once Interface status is stable (remains up), restoration of services can take 5 to 20 minutes.
- No full outage, but major packet loss, performance degradation of to-the-box, and through-the-box traffic.
- SSH to the box is randomly terminated

Pings from directly and physically connected host

Success rate is 69 percent (69/100), roundtrip min/avg/max = 1/1/8 ms

### Analysis of Existing Data

 No major increase in resource usage (conn, conn-rate, xlate, inspect, perfmon etc.) except syslogs → show resource usage

| Syslogs [rate] | Current<br>O | Peak<br>52480 | Limit<br>unlimited | Before |
|----------------|--------------|---------------|--------------------|--------|
| Syslogs [rate] | 22993        | 52480         | unlimited          | After  |

Inside

• Elevated CPU usage

------ show cpu usage ----CPU utilization for 5 seconds = 4%; 1 minute: 6%; 5 minutes: 5%
Current control plane usage versus the control plane cores elapsed for: 5 seconds = 1.2%; 1 minute: 1.2%; 5 minutes: 1.0%

------ show cpu usage ------CPU utilization for 5 seconds = 62%; 1 minute: 26%; 5 minutes: 32% Current control plane usage versus the control plane cores elapsed for: 5 seconds = 93.0%; 1 minute: 33.5%; 5 minutes: 43.1%

Eth1/1

Outside

# Analysis of Existing Data

• Multiple processes (DP, Logger, CP processing) have elevated CPU usage:

|                                                                                                    |                                                              | Bef                                                                                                    | ore                                                                                               |                                                    | After                                                                                     |                                                                                           |                                                                                       |                                                                                                    |                                                                               |                           |       |                    |
|----------------------------------------------------------------------------------------------------|--------------------------------------------------------------|----------------------------------------------------------------------------------------------------|---------------------------------------------------------------------------------------------------|----------------------------------------------------|-------------------------------------------------------------------------------------------|-------------------------------------------------------------------------------------------|---------------------------------------------------------------------------------------|----------------------------------------------------------------------------------------------------|-------------------------------------------------------------------------------|---------------------------|-------|--------------------|
| CPU utilizatio                                                                                                    | show cy<br>n for 5 seco                                      | nute: 6%; 5 minutes: 5%                                                                                                    | CPU ut                                                                                            | ilizatio                                           | sho<br>n for 5                                                                            | w cpu u:<br>seconds                                                                       | sage<br>= 62%;                                                                        | 1 minut                                                                                                    | e: 58%,                                                                       | ; 5 minutes: 50%          |       |                    |
| show process cpu-usage sorted non-zero<br>Hardware: FPR-2120<br>Cisco Adaptive Security Appliance Software Version 9.12(4)37<br>ASIR enabled, text region abbc555000-aabb4a39ec |                                                              |                                                                                                    |                                                                                                   |                                                    | Hardware:<br>Cisco Ada<br>ASLR enab                                                       | FPR-2120<br>ptive Secu                                                                    | show proces<br>)<br>rity Applia<br>region aab6                                        | s cpu-usag<br>nce Softwa<br>c55000-aak                                                                                           | ge sorted<br>are Versio<br>b4a39ec                                            | non-zero -<br>on 9.12(4)3 | 7     |                    |
| PC Thread                                                                                                    | 5Sec<br>4.3%<br>4.0%<br>3.9%<br>3.6%<br>3.6%<br>3.5%<br>3.4% | Process<br>DATAPATH-0-1480<br>DATAPATH-2-1482<br>DATAPATH-4-1484<br>DATAPATH-1-1481<br>DATAPATH-6-1486<br>DATAPATH-3-1483<br>DATAPATH-7-1487<br>DATAPATH-5-1485 | PC<br>-<br>-<br>-<br>-<br>-<br>-<br>-<br>-<br>-<br>-<br>-<br>-<br>-<br>-<br>-<br>-<br>-<br>-<br>- | Thread<br>-<br>-<br>-<br>-<br>-<br>iab99c4da8<br>- | 55ec<br>60.3%<br>55.4%<br>54.8%<br>54.5%<br>45.9%<br>45.3%<br>43.4%<br>0x0000005<br>38.9% | 1Min<br>21.4%<br>22.3%<br>20.9%<br>20.7%<br>20.7%<br>20.9%<br>20.3%<br>556cf4560<br>19.6% | 5Min<br>25.4%<br>26.4%<br>25.6%<br>25.7%<br>24.8%<br>25.3%<br>24.8%<br>40.3%<br>25.2% | Process<br>DATAPATH-1<br>DATAPATH-6<br>DATAPATH-6<br>DATAPATH-4<br>DATAPATH-7<br>DATAPATH-3<br>DATAPATH-7<br>15.5%<br>DATAPATH-2 | -1481<br>-1486<br>-1484<br>-1485<br>-1483<br>-1483<br>-1487<br>20.1%<br>-1482 | Logger                    |       |                    |
|                                                                                                    |                                                              |                                                                                                    |                                                                                                   |                                                    | 0x000000a                                                                                 | ab983d528                                                                                 | 0x0000005<br>0x0000005                                                                | 556cdc1e0                                                                                                    | 28.8%                                                                         | 11.1%                     | 14.4% | SNMP Notify Thread |

0x000000aab926595c

cisco 🚑

0.7%

0.7%

ci/console

8.7%

0x0000005556cdfc00
# Analysis of Existing Data

• CPU Hogs in DATAPATH process  $\rightarrow$  show process

| cpu-hog  |                                                                    |
|----------|--------------------------------------------------------------------|
| Process: | DATAPATH-2-1482, NUMHOG: 622772, MAXHOG: 282, LASTHOG: 126         |
| Process: | DATAPATH-3-1483, PROC_PC_TOTAL: 1611989, MAXHOG: 198, LASTHOG: 127 |
| Process: | DATAPATH-3-1483, NUMHOG: 624469, MAXHOG: 164, LASTHOG: 127         |
| Process: | DATAPATH-4-1484, PROC_PC_TOTAL: 1394818, MAXHOG: 269, LASTHOG: 132 |
| Process: | DATAPATH-4-1484, NUMHOG: 611171, MAXHOG: 253, LASTHOG: 132         |
| Process: | DATAPATH-5-1485, PROC_PC_TOTAL: 1519000, MAXHOG: 178, LASTHOG: 127 |
| Process: | DATAPATH-5-1485, NUMHOG: 611713, MAXHOG: 166, LASTHOG: 127         |
| Process: | DATAPATH-6-1486, PROC_PC_TOTAL: 1163140, MAXHOG: 307, LASTHOG: 122 |
| Process: | DATAPATH-6-1486, NUMHOG: 619657, MAXHOG: 307, LASTHOG: 122         |
| Process: | DATAPATH-7-1487, PROC_PC_TOTAL: 1626940, MAXHOG: 269, LASTHOG: 124 |
| Process: | DATAPATH-7-1487, NUMHOG: 628878, MAXHOG: 269, LASTHOG: 124         |

Inside

cisco life!

ISP

Eth1/1

Outside

# Analysis of Existing Data

• ASP DP-CP events  $\rightarrow$  show asp event dp-cp

| DP-CP EVENT QUEUE            | QUEUE-LEN | HIGH-WATER |
|------------------------------|-----------|------------|
| Punt Event Queue             | 0         | 43         |
| Routing Event Queue          | 0         | 2          |
| Identity-Traffic Event Queue | 0         | 20         |
| PTP-Traffic Event Queue      | 0         | 0          |
| General Event Queue          | 0         | 11         |
| Syslog Event Queue           | 1255      | 8192       |

| EVENT-TYPE       | ALLOC    | ALLOC-FAIL | ENQUEUED | ENQ-FAIL | RETIRED  | 15sec-rate |
|------------------|----------|------------|----------|----------|----------|------------|
| punt             | 1578     | 0          | 1578     | 0        | 1578     | 0          |
| inspect-netbi    | 224      | 0          | 224      | 0        | 224      | 0          |
| inspect-skinn    | 1353     | 0          | 1353     | 0        | 1353     | 0          |
| inspect-tftp     | 1        | 0          | 1        | 0        | 1        | 0          |
| routing          | 934      | 0          | 934      | 0        | 934      | 0          |
| drop-flow        | 0        | 0          | 874      | 0        | 874      | 0          |
| midpath-high     | 69       | 0          | 69       | 0        | 69       | 0          |
| midpath-norm     | 377      | 0          | 377      | 0        | 377      | 0          |
| adj-absent       | 11       | 0          | 11       | 0        | 11       | 0          |
| arp-in           | 2441     | 0          | 2441     | 0        | 2441     | 0          |
| identity-traffic | 1712     | 0          | 1712     | 0        | 1712     | 0          |
| syslog           | 25221422 | 0          | 25221422 | 0        | 25220076 | 24203      |

cisco Live!

No logs are found in customer syslog servers during the issue!

Eth1/1 Outside ISP

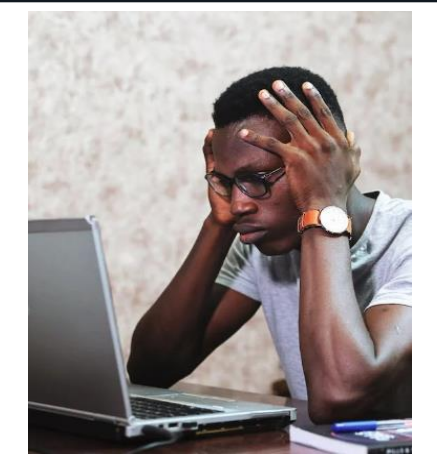

Inside

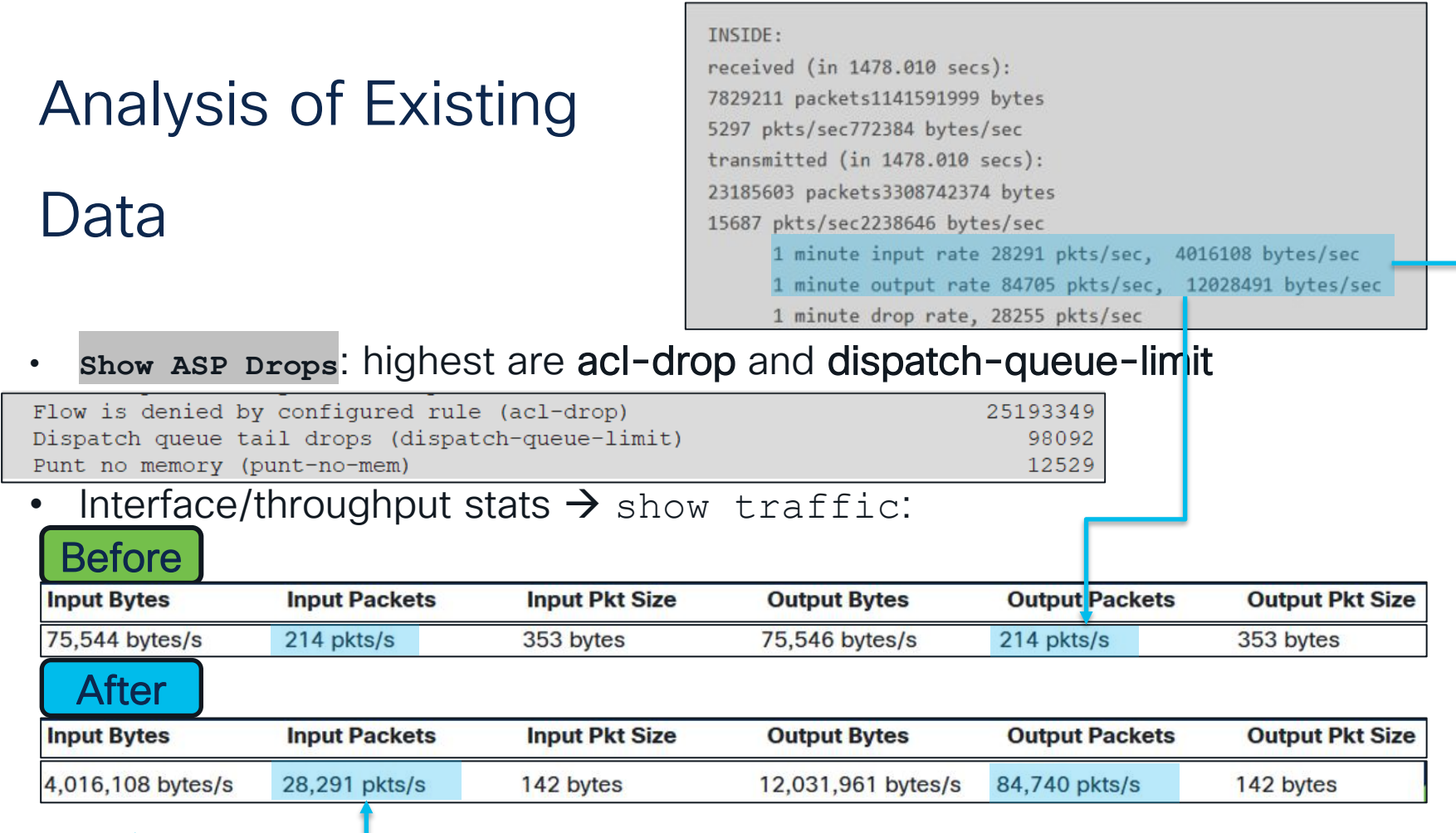

cisco live!

## Analysis of Existing Data

Interface/throughput stats: significant no buffer and overrun errors during the incident:

| 909: | show interface                                                                 |  |  |  |  |  |
|------|--------------------------------------------------------------------------------|--|--|--|--|--|
| 910: |                                                                                |  |  |  |  |  |
| 911: | Interface Internal-Data0/1 "", is up, line protocol is up                      |  |  |  |  |  |
| 912: | Hardware is , BW 10000 Mbps, DLY 10 usec                                       |  |  |  |  |  |
| 913: | (Full-duplex), (10000 Mbps)                                                    |  |  |  |  |  |
| 914: | Input flow control is unsupported, output flow control is unsupported          |  |  |  |  |  |
| 915: | MAC address 000f.b748.4801, MTU not set                                        |  |  |  |  |  |
| 916: | IP address unassigned                                                          |  |  |  |  |  |
| 917: | 30704186 packets input, 9356355772 bytes, 15257819 no buffer                   |  |  |  |  |  |
| 918: | Received 11454 broadcasts, 0 runts, 0 giants                                   |  |  |  |  |  |
| 919: | 0 input errors, 0 CRC, 0 frame, <mark>54191 overrun,</mark> 0 ignored, 0 abort |  |  |  |  |  |

No buffer/overruns increase only when ISP router is reloaded and during the next 5-20 minutes even if the router is up.

Eth1/1 Outside ISP

15257819 no buffer

~33%

Inside

30704186 packets input + 15257819 no

buffer

## Analysis of Existing Data

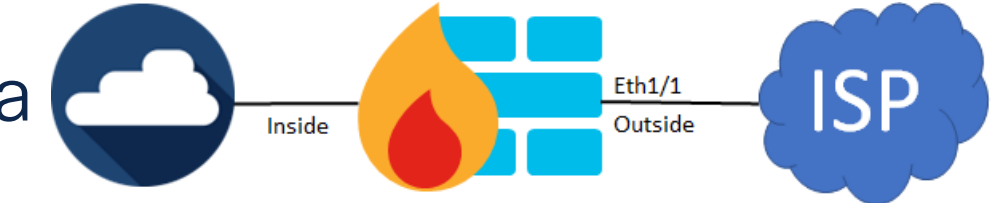

Interface/throughput stats: RX21 always has low=0, RX28 - frequently, but not always.

Conn stats  $\rightarrow$  nothing special

RX[21]: Packets: 2781847 Bytes: 657971164

Blocks free curr/low: 471/0

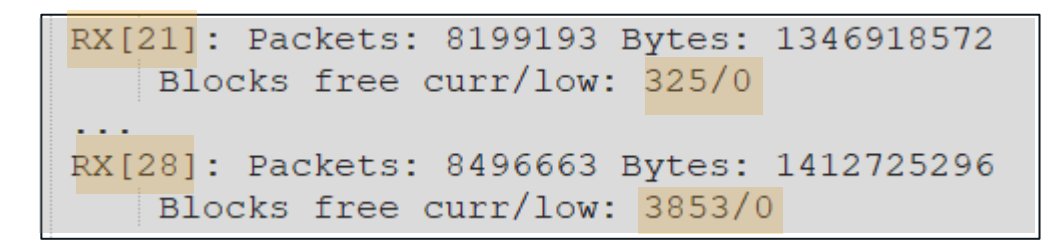

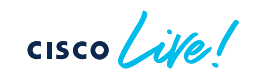

### Preliminary Case Study Conclusion

- Symptoms can be explained by significant increase in packet drops due to no buffer/overruns (potentially caused by CPU hogs/high CPU utilization).
- Based on input/output rate, a routing loop is suspected.
- Based on minimal change in resources (conn/conn rate/perfmon etc.), connection table analysis, connection per second (CPS) is not the problem. No evidence that through-the-box connections are the trigger.
- Based on low=0 only on specific RX rings, a limited set of conns with high PPS rate are suspected.
- Overall, mainly due to lack of captures and syslogs, existing data is not sufficient for RCA.

#### Next Step

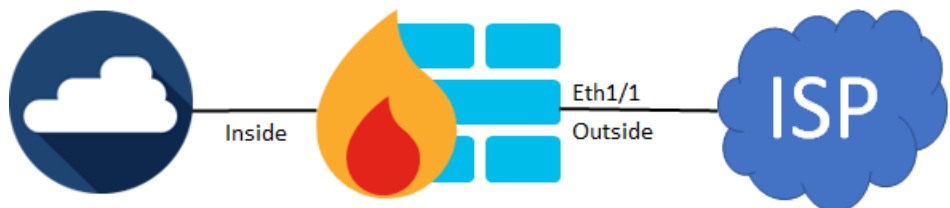

- Schedule Maintenance window to reproduce the issue.
- Compare output between working and non-working scenario.
- Ensure you have SSH and Console access to FTD.
- Configure/Increase logging buffer.
- Collect the following outputs

| Show clock            | Cap capin interface inside headers-only buffer 1000000 |
|-----------------------|--------------------------------------------------------|
| Clear asp drop        | Cap capout interface outside headers-only max 1000000  |
| Clear asp event dp-cp | Show conn detail                                       |
| Clear arp statistics  | Show route                                             |
| Clear traffic         | Show asp table routing                                 |
| Clear service policy  | show asp drops                                         |
| Clear process cpu-hog | Show logging buffer                                    |
| Clear logging buffer  | Show traffic                                           |
| Clear interface       | Show interface                                         |
| Terminal pager 24     | Show service policy                                    |
| Terminal pager 24     | Show process cpu-hog                                   |

#### Analysis of Collected Data Buffer logs

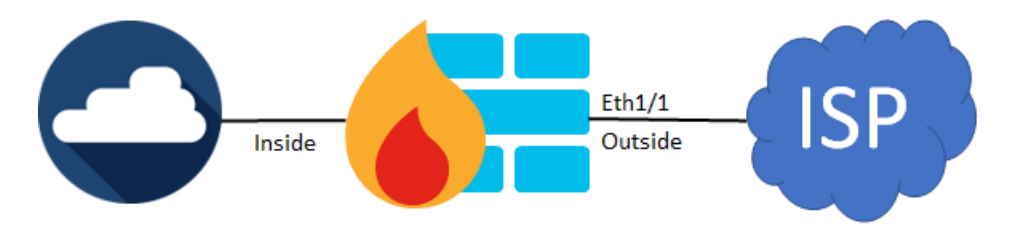

High rate of syslogs 106016 indicating receipt of spoofed packets:

| %FTD-session-2-106016: | Deny I | P spoof | from | (10.103.55.11) | to | 192.168.25.12 | on | interface | INSIDE |
|------------------------|--------|---------|------|----------------|----|---------------|----|-----------|--------|
| %FTD-session-2-106016: | Deny 1 | P spoof | from | (10.103.55.11) | to | 192.168.25.13 | on | interface | INSIDE |
| %FTD-session-2-106016: | Deny 1 | P spoof | from | (10.103.55.11) | to | 192.168.25.12 | on | interface | INSIDE |
| %FTD-session-2-106016: | Deny 1 | P spoof | from | (10.103.55.11) | to | 192.168.25.13 | on | interface | INSIDE |
| %FTD-session-2-106016: | Deny 1 | P spoof | from | (10.103.55.11) | to | 192.168.25.12 | on | interface | INSIDE |
| %FTD-session-2-106016: | Deny 1 | P spoof | from | (10.103.55.11) | to | 192.168.25.13 | on | interface | INSIDE |
| %FTD-session-2-106016: | Deny 1 | P spoof | from | (10.103.55.11) | to | 192.168.25.12 | on | interface | INSIDE |

Interface Port-channel8.3002 "INSIDE", is up, line protocol is up IP address 10.103.55.11, subnet mask 255.255.258.248

```
logging host INSIDE 192.168.25.12
logging host INSIDE 192.168.25.13
logging host INSIDE 172.16.193.33
logging host INSIDE 10.52.0.127
```

# Analysis of Collected Da

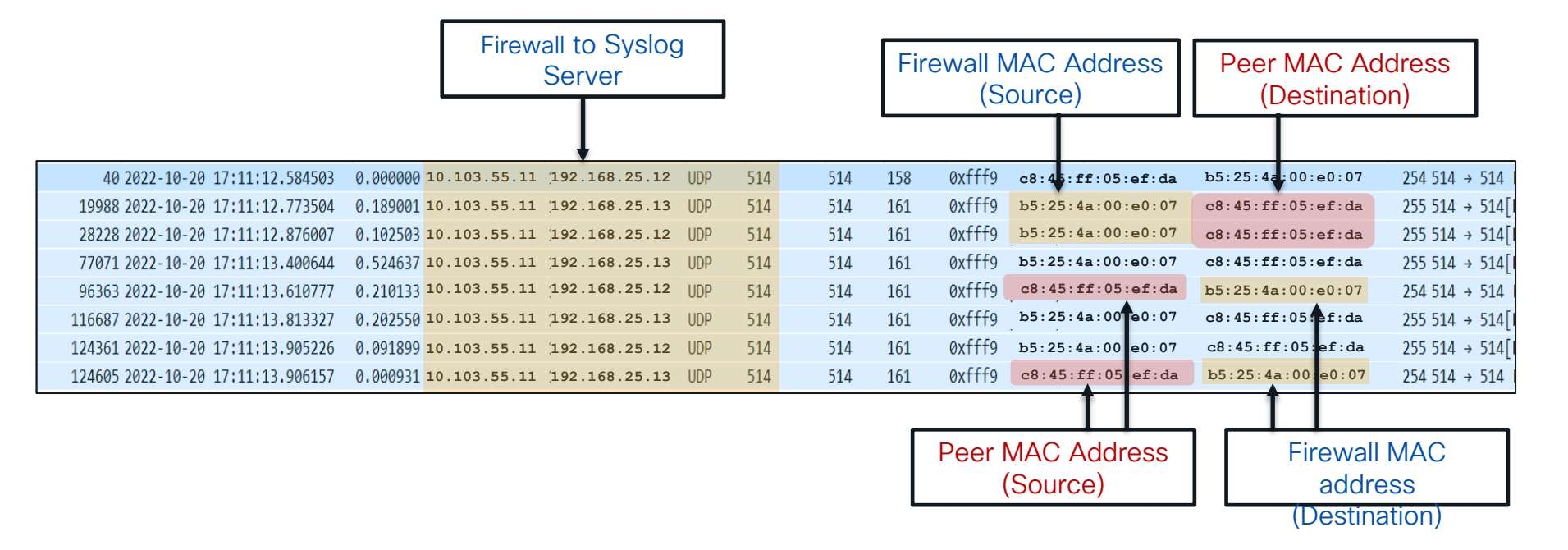

Inside

cisco lite!

ISP

Eth1/1 Outside

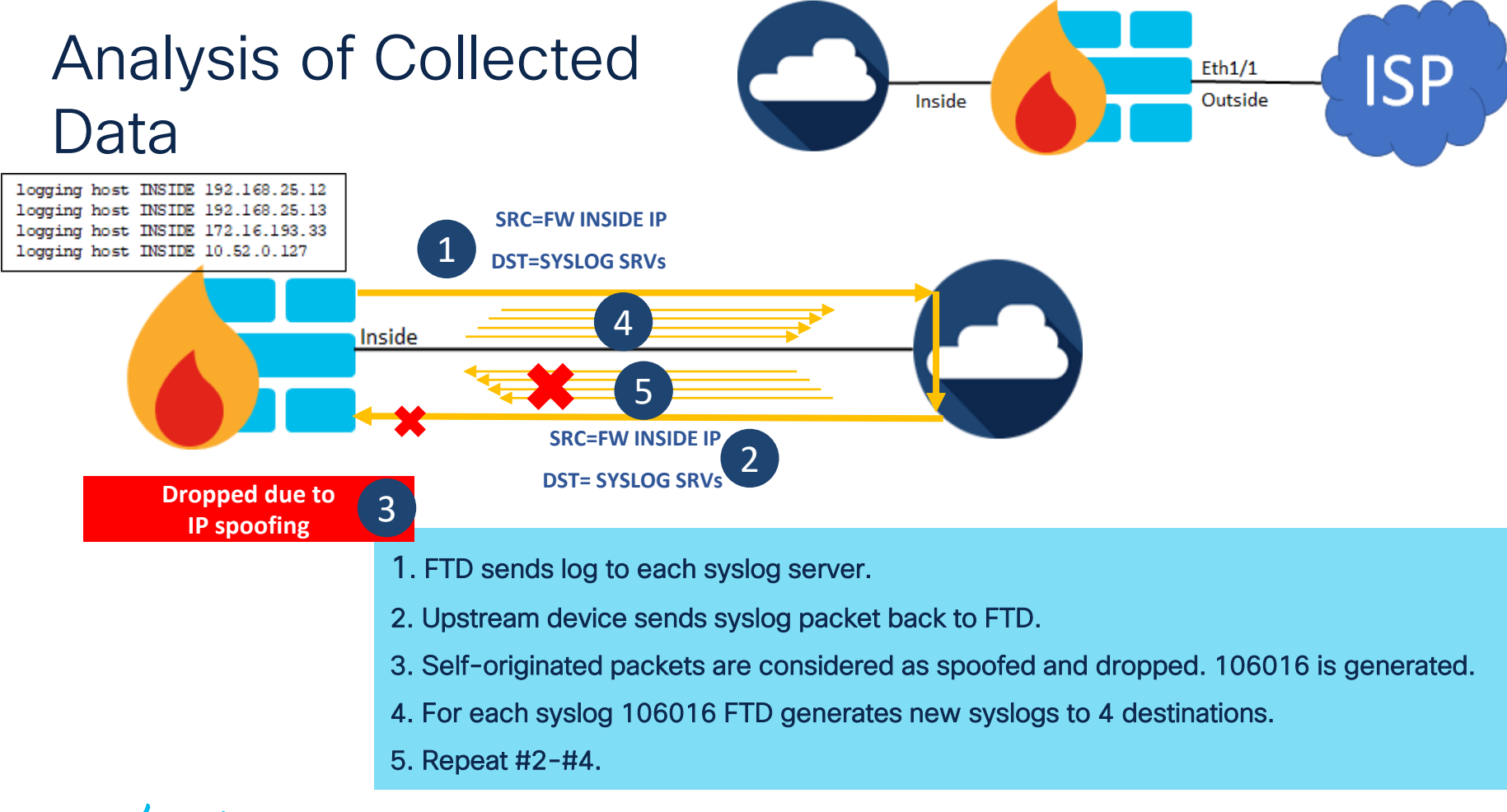

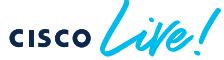

# Analysis of Collected Data

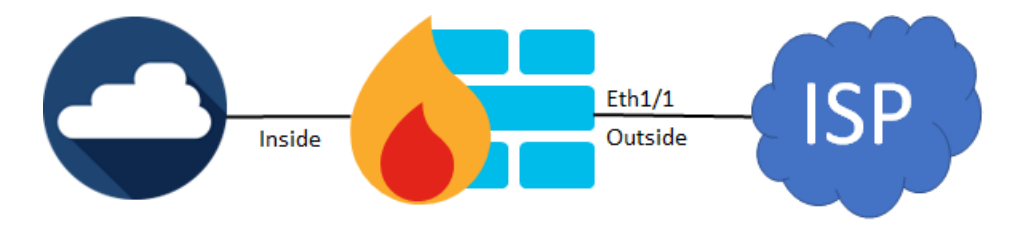

149

Q: Why FTD receives self-originated packets on inside interface?

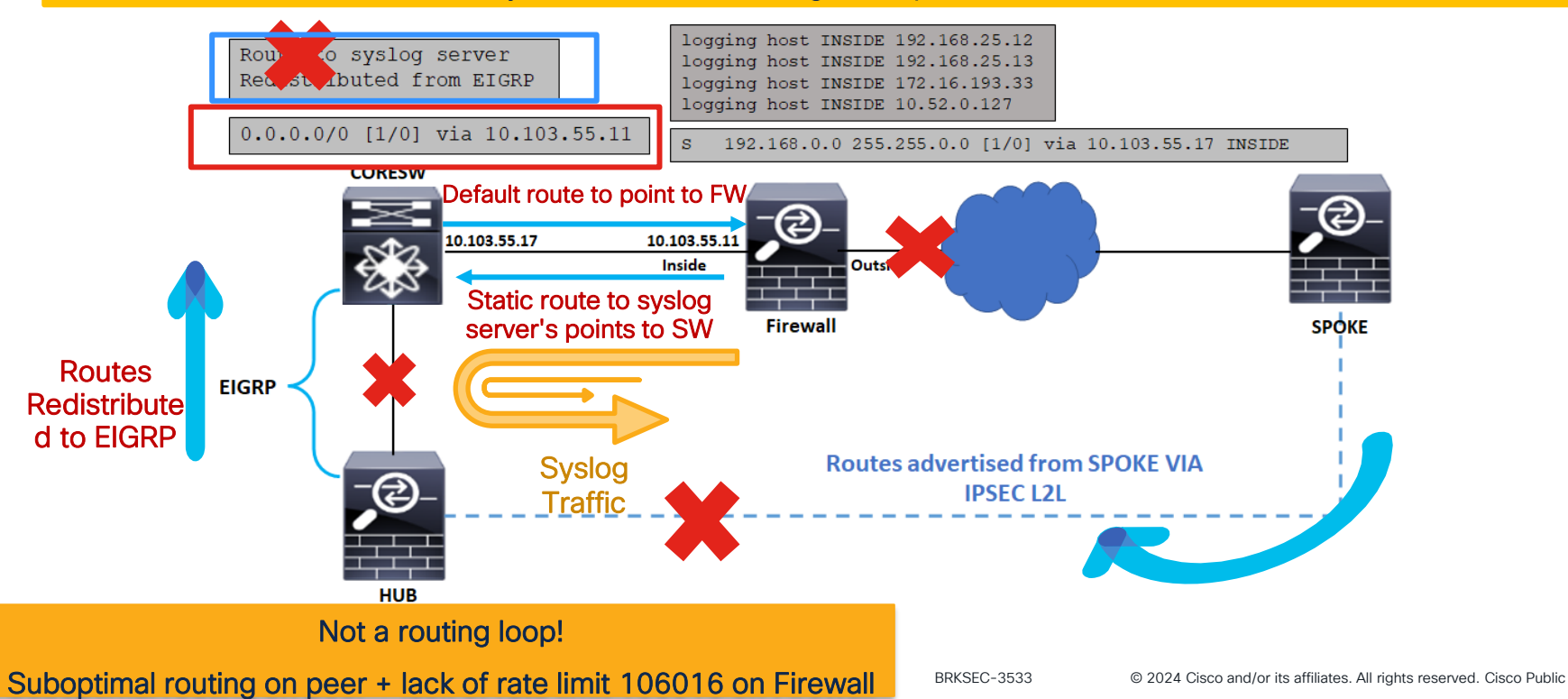

## Case Study Final Conclusion

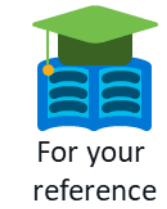

- When ISP router is reloaded, Eth1/1 is down and routing on customer devices changes.
- Peer device sends FTD self-originated syslog packets back FTD.
- Each received FTD **self-originated** packet is dropped due to IP spoofing and **106016** syslog is generated.
- For each dropped packets due to IP spoofing, a new syslog is generated and send to **4** syslog servers.
- Peer device sends these packets back to FTD > Exponential growth in TX/RX rate > CPU hogs > drops due to no buffer.
- Eth1/1 goes up > due to major packet loss DMVPN conn re-establishment takes longer time (5-20 minutes).
- While Eth1/1 is UP and DMVPN is DOWN, no change in routing.
- At some point DMVPN becomes up, routing is re-converged, peer device receives routes to syslog servers via EIGRP/DMVPN.
- Don't always rely on logs from external syslog server
- Not a routing loop.
- Main RC: Suboptimal routing on peer + lack of rate limit syslog for 106016.
- Workaround: Apply rate limit for 106016.

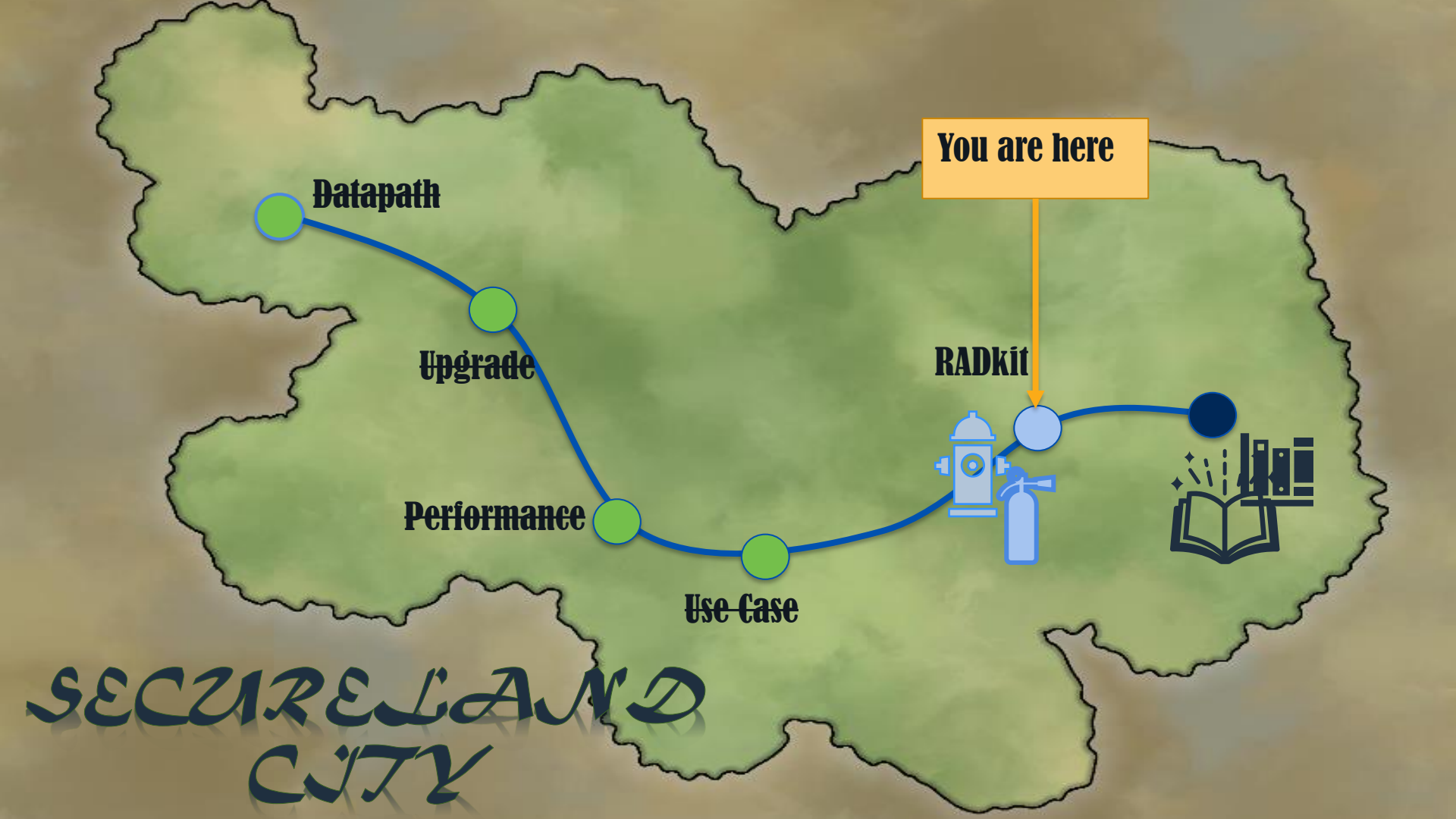

# Cisco RADKit

(Remote Automation Development Kit)

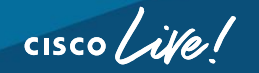

### How painful is this?

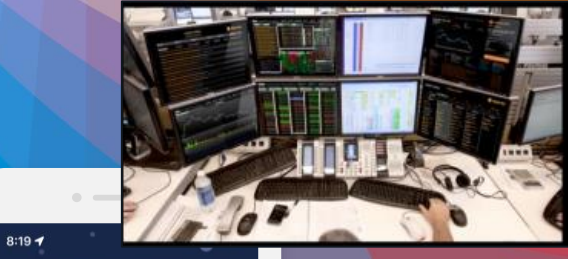

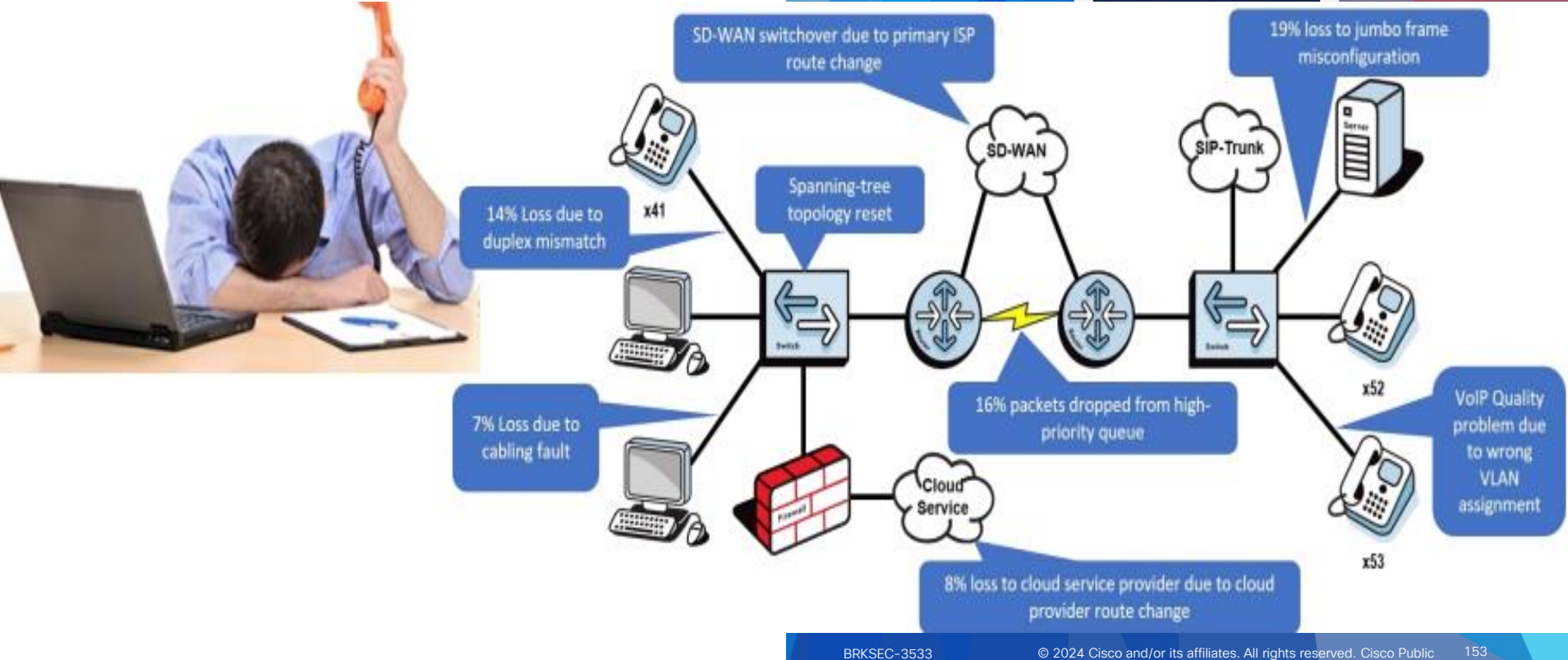

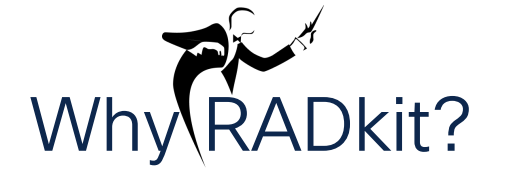

#### Screensharing, Ping-Pong emails.

Long hours watching the troubleshooter.

Travel to customer/site might be needed

Multi-device data collection is tedious.

Frequent data collection can be frustrating

#### Automation is complex

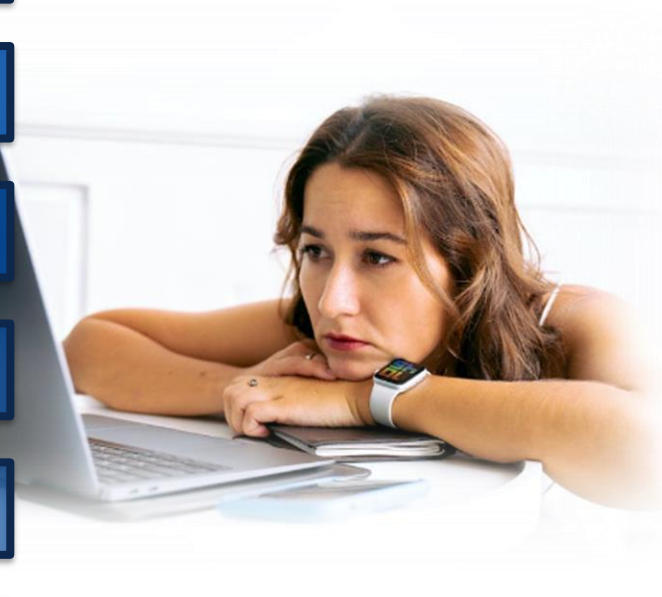

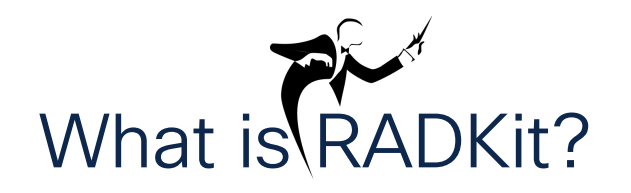

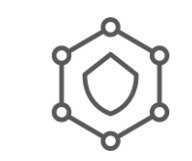

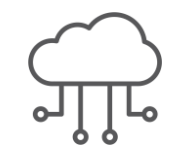

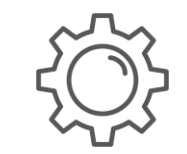

- Interactively or programmatically manage remote equipment terminals, WebUI's, desktops or APIs.
- Customers may grant access to their devices inventory to individual users, for example: TAC engineers.
- Full authentication, authorization, access-control and encryption.
- Collect data, monitor, troubleshoot, download, upload or even connect to CLI.
- Efficiently automate frequent or complex tasks with network-wide API's.

# RADKit Architecture – Client-Service

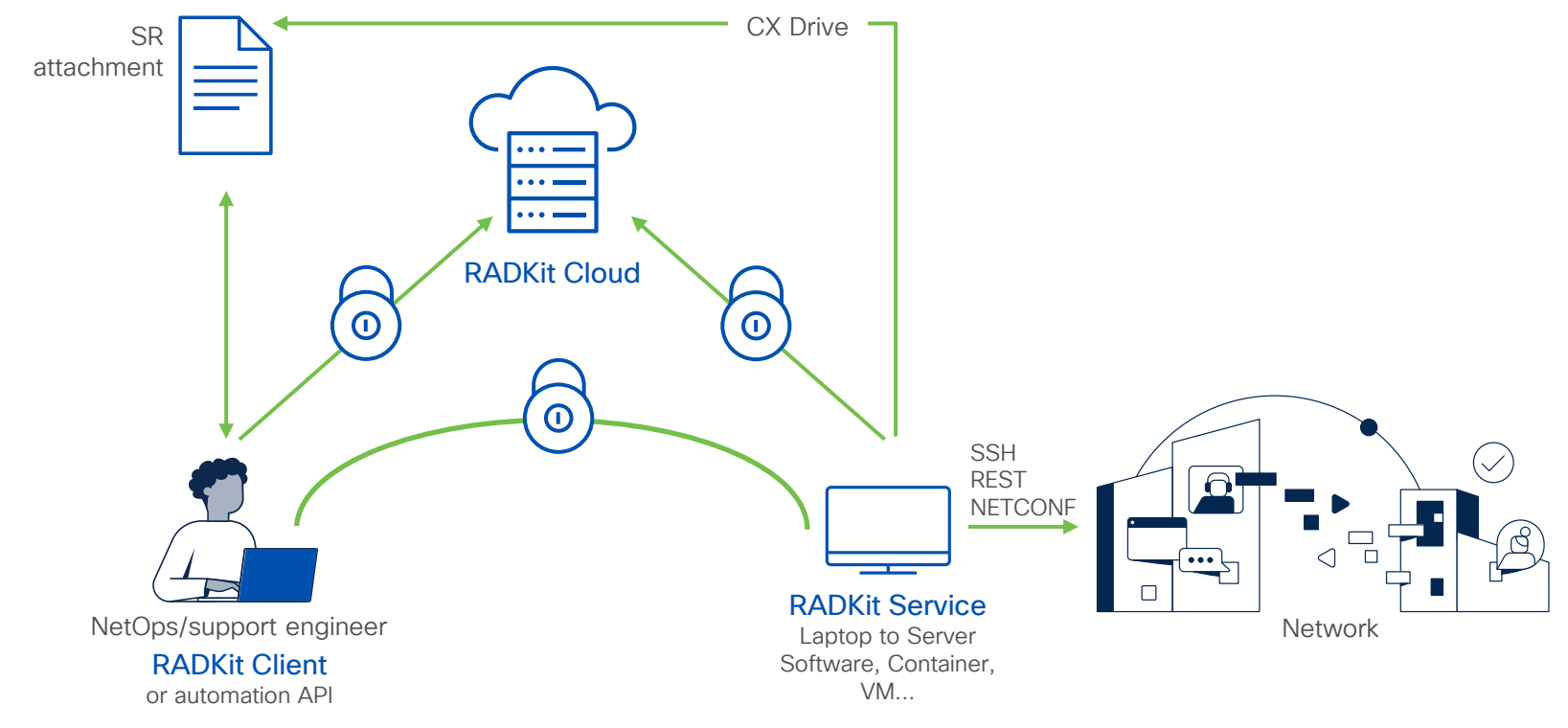

cisco

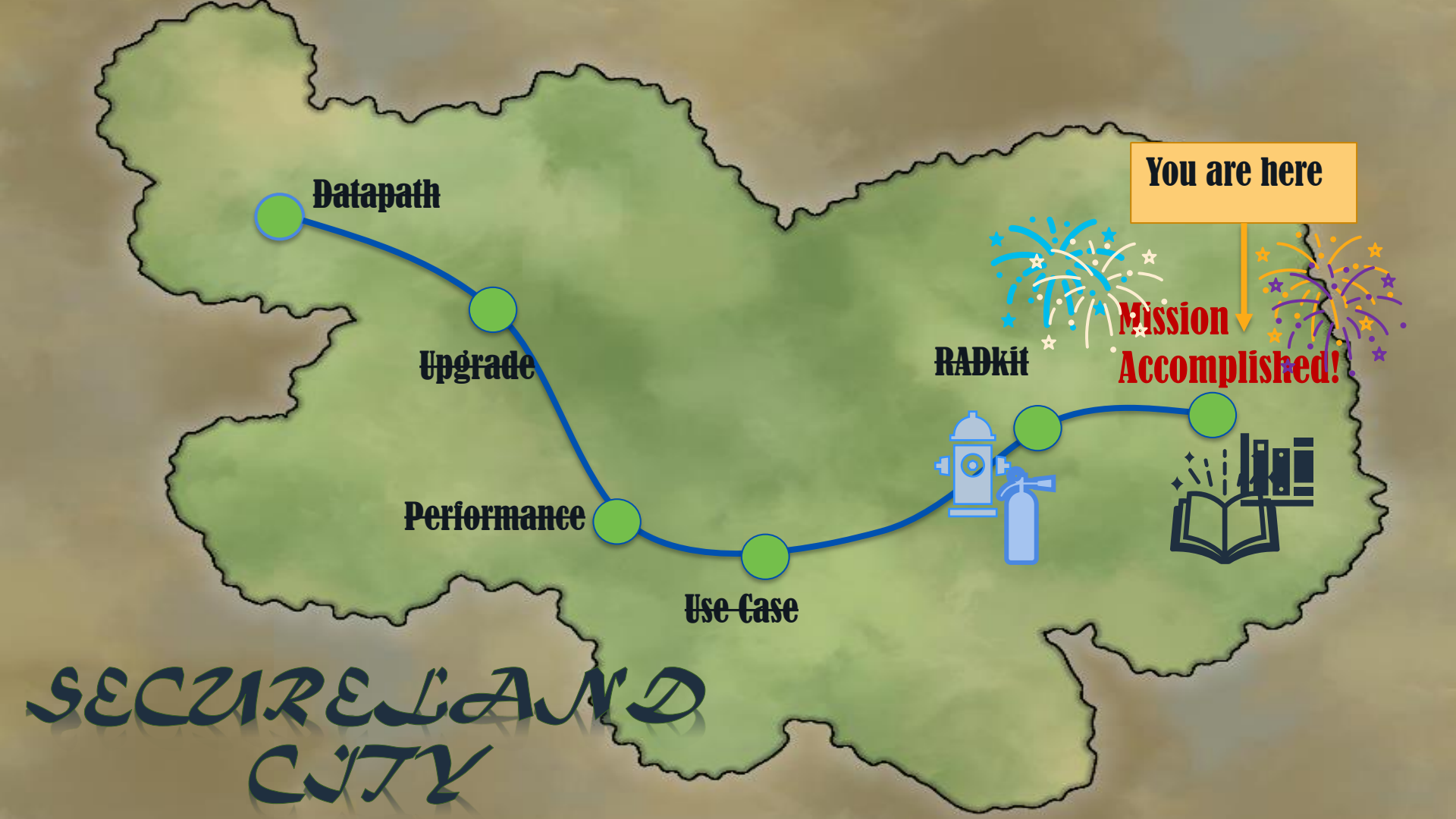

# Wrap-up

cisco live!

### Wrap-Up : What did you Learn?

- Utilize the available troubleshooting tools to isolate if connectivity issues are caused by the Firewall.
- Determine if there are oversubscription and troubleshoot performance issues.
- Upgrade failure troubleshooting.
- A well described problem statement can lead to a faster case resolution.
- Take outputs before and after issue happens and compare between working and none working scenarios.
- Try to collect as many of the command outputs possible before contacting Cisco TAC and **before rebooting the device**.

## Call to Action

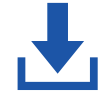

Download the PDF version of the session to check the hidden slides.

| Ξ. |   |  |
|----|---|--|
| Ξ. | н |  |
| Ξ. |   |  |
|    |   |  |

Visit the On-Demand Library for more sessions at <u>ciscolive.com/on-demand</u>.

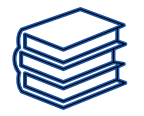

Check the reference section for further information and details.

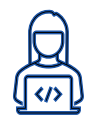

Test in lab and have fun!

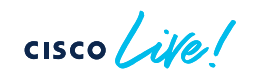

# "A problem well put is half solved."

John Dewey

cisco ive!

# References

cisco live!

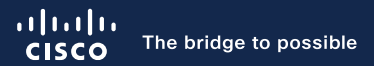

# Thank you

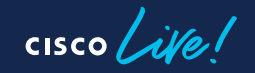

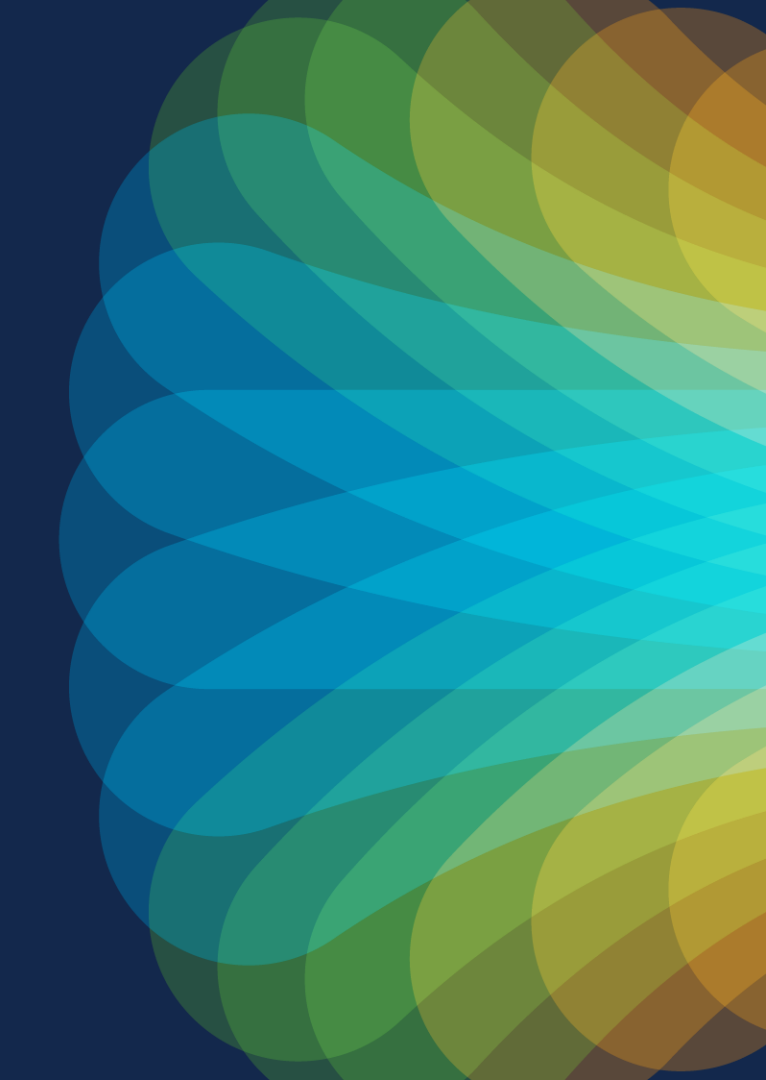

cisco live!

Let's go